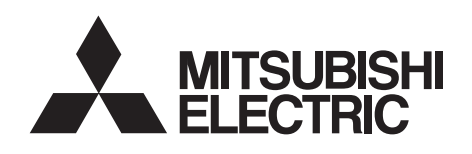

# INVERTER Plug-in option FR-A8NC

# INSTRUCTION MANUAL

CC-Link communication function

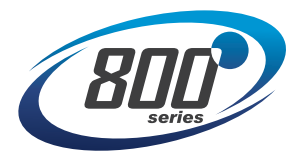

| PRE-OPERATION INSTRUCTIONS               | 1 |
|------------------------------------------|---|
| INSTALLATION                             | 2 |
| WIRING                                   | 3 |
| INVERTER SETTING                         | 4 |
| FUNCTION OVERVIEW                        | 5 |
| I/O SIGNAL LIST                          | 6 |
| DETAILS OF INPUT AND OUTPUT<br>SIGNALS   | 7 |
| PROGRAMMING EXAMPLES                     | 8 |
| HOW TO CHECK FOR ERROR USING<br>THE LEDS | 9 |

### Safety instructions

Thank you for choosing this Mitsubishi Electric inverter plug-in option.

This Instruction Manual provides handling information and precautions for use of this product. Incorrect handling might cause an unexpected fault. Before using this product, read all relevant instruction manuals carefully to ensure proper use.

Please forward this Instruction Manual to the end user.

Do not attempt to install, operate, maintain or inspect this product until you have read this Instruction Manual and supplementary documents carefully. Do not use this product until you have a full knowledge of this product mechanism, safety information and instructions. In this Instruction Manual, the safety instruction levels are classified into "WARNING" and "CAUTION".

MARNING Incorrect handling may cause hazardous conditions, resulting in death or severe injury.

CAUTION Incorrect handling may cause hazardous conditions, resulting in medium or slight injury, or may cause only material damage.

Note that even the ACAUTION level may lead to a serious consequence depending on conditions. Be sure to follow the instructions

of both levels as they are critical to personnel safety.

#### Electric shock prevention

## 

- Do not remove the front cover or the wiring cover of the inverter while the inverter power is ON. Do not operate the inverter with any cover or wiring cover removed, as accidental contact with exposed high-voltage terminals and internal components may occur, resulting in an electrical shock.
- Even if power is OFF, do not remove the front cover of the inverter except for wiring or periodic inspection as you may accidentally touch the charged circuits and get an electric shock.
- Before wiring or inspection, check that the display of the inverter operation panel is OFF. Any person who is involved in wiring or inspection shall wait for 10 minutes or longer after power OFF and check that there are no residual voltage using a tester or the like. The capacitor is charged with high voltage for some time after power OFF, and it is dangerous.
- Any person who is involved in wiring or inspection of this product shall be fully competent to do the work.
- This product must be installed before wiring. Otherwise you may get an electric shock or be injured.
- Do not touch this product or handle the cables with wet hands. Doing so may cause an electric shock.
- Do not subject the cables to scratches, excessive stress, heavy loads or pinching. Doing so may cause an electric shock.

#### Injury prevention

# 

- The voltage applied to each terminal must be as specified in the Instruction Manual. Otherwise an explosion or damage may occur.
- The cables must be connected to the correct terminals. Otherwise an explosion or damage may occur.
- The polarity (+ and -) must be correct. Otherwise an explosion or damage may occur.
- While power is ON or for some time after power OFF, do not touch the inverter as it will be extremely hot. Doing so may cause burns.

#### Additional instructions

The following instructions must be also followed. If this product is handled incorrectly, it may cause unexpected fault, an injury, or an electric shock.

# 

#### Transportation and installation

- Do not install or operate this product if it is damaged or has parts missing.
- Do not stand or place heavy objects on this product.
- Ensure the mounting orientation of this product is correct.
- Foreign conductive objects must be prevented from entering the inverter. That includes screws and metal fragments or other flammable substance such as oil.
- If halogens (including fluorine, chlorine, bromine, and iodine) contained in fumigants for wood packages enter this product, the product may be damaged. Prevent the entry of fumigant residuals or use an alternative method such as heat disinfection. Note that sterilization or disinfection of wood packages should be performed before packing the product.

#### Test operation

• Before starting operation, confirm or adjust the parameter settings. Failure to do so may cause some machines to make unexpected motions.

## 

#### Usage

- Do not modify this product.
- Do not remove any part which is not instructed to be removed in the Instruction Manuals. Doing so may lead to a failure or damage of this product.

# 

Usage

- As all parameters return to their initial values after Parameter clear or All parameter clear is performed, the needed parameters for operation of the inverter and this product must be set again before the operation is started.
- To avoid damage to this product due to static electricity, static electricity in your body must be discharged before you touch this product.
- To maintain the security (confidentiality, integrity, and ávailability) of the inverter and the system against unauthorized access, DoS\*1 attacks, computer viruses, and other cyberattacks from external devices via network, take appropriate measures such as firewalls, virtual private networks (VPNs), and antivirus solutions. We shall have no responsibility or liability for any problems involving inverter trouble and system trouble by DoS attacks, unauthorized access, computer viruses, and other cyberattacks.
- Depending on the network environment, the inverter may not operate as intended due to delays or disconnection in communication. Carefully consider what type of environment the inverter will be used in and any safety issues related to its use.

#### Maintenance, inspection and parts replacement

• Do not carry out a megger (insulation resistance) test.

#### Disposal

• This product must be treated as industrial waste.

\*1 DoS: A denial-of-service (DoS) attack disrupts services by overloading systems or exploiting vulnerabilities, resulting in a denial-of-service (DoS) state.

## **General instruction**

• For clarity, illustrations in this Instruction Manual may be drawn with covers or safety guards removed. Ensure all covers and safety guards are properly installed prior to starting operation.

## - CONTENTS -

| afety instructions 1                                                                                                    |                                |
|----------------------------------------------------------------------------------------------------|--------------------------------|
| 1 PRE-OPERATION INSTRUCTIONS                                                                                                    | 8                              |
| 1.1       Unpacking and product confirmation                                                                                                    |                                |
| 1.4.1         CC-Link Ver. 1.10           1.4.2         CC-Link Ver. 2           2         INSTALLATION                                                                       |                                |
| <ul> <li>2.1 Pre-installation instructions</li> <li>2.2 Installation procedure</li> <li>2.3 Setting of the terminating resistor selection switch</li> <li>3 WIRING</li> </ul> |                                |
| <ul> <li>3.1 Connecting the CC-Link dedicated cable</li></ul>                                                                                                    | 21<br>21<br>26<br>27<br>29<br> |
| 4 INVERTER SETTING                                                                                                    | 32                             |
| 4.1       Parameter list         4.2       Operation mode setting                                                                                                    | 32<br>34                       |

| 4.2.1                                                                                                    | Operation mode switching and communication startup mode (Pr.79, Pr.340)                                                                                                    |                                               |
|----------------------------------------------------------------------------------------------------|----------------------------------------------------------------------------------------------------|-----------------------------------------------|
| 4.3 Op                                                                                                    | eration at communication error occurrence                                                                                                    | 37                                            |
| 4.3.1                                                                                                    | Operation selection at communication error occurrence (Pr.500 to Pr.502, Pr.779)                                                                                                    |                                               |
| 4.3.2                                                                                                    | Fault and measures                                                                                                    |                                               |
| 4.4 Inv                                                                                                    | erter reset                                                                                                    | 43                                            |
| 4.5 CC                                                                                                    | -Link function setting                                                                                                    | 45                                            |
| 4.5.1                                                                                                    | Station number setting (Pr.542)                                                                                                    |                                               |
| 4.5.2                                                                                                    | Baud rate setting (Pr.543)                                                                                                    |                                               |
| 4.5.3                                                                                                    | Frequency command with sign (Pr.541)                                                                                                    |                                               |
| 5 FUN                                                                                                    | CTION OVERVIEW                                                                                                    | 49                                            |
| 5.1 Fu                                                                                                    | nction block diagram                                                                                                    |                                               |
| 5.2 Ou                                                                                                    | tout from the inverter to the network                                                                                                    |                                               |
| 5.3 Inp                                                                                                    | ut to the inverter from the network                                                                                                    | 51                                            |
| 6 I/O                                                                                                    | SIGNAL LIST                                                                                                    | 52                                            |
|                                                                                                    |                                                                                                    |                                               |
| 61 CC                                                                                                    | -l ink extended setting (Pr 544)                                                                                                    | 52                                            |
| 6.1 CC                                                                                                    | -Link extended setting (Pr.544)                                                                                                    | 52                                            |
| 6.1 CC<br>6.2 I/O                                                                                             | -Link extended setting (Pr.544)<br>signal list                                                                                                    | 52<br>54<br>54                                |
| 6.1 CC<br>6.2 I/O<br>6.2.1<br>6.2.2                                                                           | -Link extended setting (Pr.544)<br>signal list<br>I/O signal when CC-Link Ver.1 one station (FR-A5NC compatible) is occupied (Pr.544 = 0)<br>I/O signal when CC-Link Ver.1 one station is occupied (Pr.544 = 1)                                                                                                    | <b>52</b><br><b>54</b><br>54<br>54            |
| 6.1 CC<br>6.2 I/O<br>6.2.1<br>6.2.2<br>6.2.3                                                                  | -Link extended setting (Pr.544)<br>signal list<br>I/O signal when CC-Link Ver.1 one station (FR-A5NC compatible) is occupied (Pr.544 = 0)<br>I/O signal when CC-Link Ver.1 one station is occupied (Pr.544 = 1)<br>I/O signal when CC-Link Ver.2 double setting is selected (Pr.544 = 12)                                                                                                    | <b>52</b><br><b>54</b><br>54<br>57<br>58      |
| 6.1 CC<br>6.2 I/O<br>6.2.1<br>6.2.2<br>6.2.3<br>6.2.4                                                         | -Link extended setting (Pr.544)<br>signal list<br>I/O signal when CC-Link Ver.1 one station (FR-A5NC compatible) is occupied (Pr.544 = 0)<br>I/O signal when CC-Link Ver.1 one station is occupied (Pr.544 = 1)<br>I/O signal when CC-Link Ver.2 double setting is selected (Pr.544 = 12)<br>I/O signal when CC-Link Ver.2 quadruple setting is selected (Pr.544 = 14, 24)                                                                                                    | 52<br>54<br>54<br>57<br>58<br>59              |
| 6.1 CC<br>6.2 I/O<br>6.2.1<br>6.2.2<br>6.2.3<br>6.2.4<br>6.2.5                                                | -Link extended setting (Pr.544)         signal list         I/O signal when CC-Link Ver.1 one station (FR-A5NC compatible) is occupied (Pr.544 = 0)         I/O signal when CC-Link Ver.1 one station is occupied (Pr.544 = 1)         I/O signal when CC-Link Ver.2 double setting is selected (Pr.544 = 12)         I/O signal when CC-Link Ver.2 quadruple setting is selected (Pr.544 = 14, 24)         I/O signal when CC-Link Ver.2 octuple setting is selected (Pr.544 = 14, 24)         I/O signal when CC-Link Ver.2 octuple setting is selected (Pr.544 = 18, 28)                                                                                                    | <b>52</b><br>54<br>54<br>57<br>58<br>59<br>61 |
| 6.1 CC<br>6.2 VO<br>6.2.1<br>6.2.2<br>6.2.3<br>6.2.4<br>6.2.5<br>7 DET                                        | -Link extended setting (Pr.544)         signal list         I/O signal when CC-Link Ver.1 one station (FR-A5NC compatible) is occupied (Pr.544 = 0)         I/O signal when CC-Link Ver.1 one station is occupied (Pr.544 = 1)         I/O signal when CC-Link Ver.2 double setting is selected (Pr.544 = 12)         I/O signal when CC-Link Ver.2 quadruple setting is selected (Pr.544 = 14, 24)         I/O signal when CC-Link Ver.2 quadruple setting is selected (Pr.544 = 14, 24)         I/O signal when CC-Link Ver.2 octuple setting is selected (Pr.544 = 18, 28)         I/O signal when CC-Link Ver.2 octuple setting is selected (Pr.544 = 18, 28)         AILS OF INPUT AND OUTPUT SIGNALS                                                                                                    |                                               |
| 6.1 CC<br>6.2 I/O<br>6.2.1<br>6.2.2<br>6.2.3<br>6.2.4<br>6.2.5<br>7 DET<br>7.1 De                             | -Link extended setting (Pr.544) signal list I/O signal when CC-Link Ver.1 one station (FR-A5NC compatible) is occupied (Pr.544 = 0) I/O signal when CC-Link Ver.1 one station is occupied (Pr.544 = 1) I/O signal when CC-Link Ver.2 double setting is selected (Pr.544 = 12) I/O signal when CC-Link Ver.2 quadruple setting is selected (Pr.544 = 14, 24) I/O signal when CC-Link Ver.2 octuple setting is selected (Pr.544 = 18, 28) AILS OF INPUT AND OUTPUT SIGNALS tails of remote input and output signals                                                                                                    |                                               |
| 6.1 CC<br>6.2 I/O<br>6.2.1<br>6.2.2<br>6.2.3<br>6.2.4<br>6.2.5<br>7 DET<br>7.1 De<br>7.1.1                    | -Link extended setting (Pr.544) signal list I/O signal when CC-Link Ver.1 one station (FR-A5NC compatible) is occupied (Pr.544 = 0) I/O signal when CC-Link Ver.1 one station is occupied (Pr.544 = 1) I/O signal when CC-Link Ver.2 double setting is selected (Pr.544 = 12) I/O signal when CC-Link Ver.2 quadruple setting is selected (Pr.544 = 14, 24) I/O signal when CC-Link Ver.2 octuple setting is selected (Pr.544 = 18, 28) AILS OF INPUT AND OUTPUT SIGNALS tails of remote input and output signals Output signals (master module to inverter (FR-A8NC))                                                                                                    |                                               |
| 6.1 CC<br>6.2 V/O<br>6.2.1<br>6.2.2<br>6.2.3<br>6.2.4<br>6.2.5<br>7 DET<br>7.1 De<br>7.1.1<br>7.1.2           | -Link extended setting (Pr.544) signal list I/O signal when CC-Link Ver.1 one station (FR-A5NC compatible) is occupied (Pr.544 = 0) I/O signal when CC-Link Ver.1 one station is occupied (Pr.544 = 1) I/O signal when CC-Link Ver.2 double setting is selected (Pr.544 = 12) I/O signal when CC-Link Ver.2 quadruple setting is selected (Pr.544 = 14, 24). I/O signal when CC-Link Ver.2 octuple setting is selected (Pr.544 = 18, 28). AILS OF INPUT AND OUTPUT SIGNALS tails of remote input and output signals Output signals (master module to inverter (FR-A8NC)) Input signals (inverter (FR-A8NC) to master module)                                                                                                    |                                               |
| 6.1 CC<br>6.2 I/O<br>6.2.1<br>6.2.2<br>6.2.3<br>6.2.4<br>6.2.5<br>7 DET<br>7.1 De<br>7.1.1<br>7.1.2<br>7.2 De | -Link extended setting (Pr.544)         signal list         I/O signal when CC-Link Ver.1 one station (FR-A5NC compatible) is occupied (Pr.544 = 0)         I/O signal when CC-Link Ver.1 one station is occupied (Pr.544 = 1)         I/O signal when CC-Link Ver.2 double setting is selected (Pr.544 = 12)         I/O signal when CC-Link Ver.2 quadruple setting is selected (Pr.544 = 14, 24)         I/O signal when CC-Link Ver.2 quadruple setting is selected (Pr.544 = 14, 24)         I/O signal when CC-Link Ver.2 octuple setting is selected (Pr.544 = 18, 28)         AILS OF INPUT AND OUTPUT SIGNALS         tails of remote input and output signals         Output signals (master module to inverter (FR-A8NC))         Input signals (inverter (FR-A8NC) to master module)         tails of remote register |                                               |

| 7.2  | .2 R   | emote register (inverter (FR-A8NC) to master module)                            | 71  |
|------|--------|---------------------------------------------------------------------------------|-----|
| 7.2  | .3 Ir  | struction codes                                                                 | 75  |
| 7.2  | .4 N   | lonitor codes                                                                   | 79  |
| 7.3  | Torqu  | e command / torque limit by CC-Link communication (only for the FR-A800 series) | 80  |
| 8 F  | ROG    | RAMMING EXAMPLES                                                                | 84  |
| 8.1  | Progra | am example for reading the inverter status                                      | 87  |
| 8.2  | Progra | am example for setting the operation mode                                       | 88  |
| 8.3  | Progra | am example for setting the operation commands                                   | 89  |
| 8.4  | Progra | am example for monitoring the output frequency                                  | 90  |
| 8.5  | Progra | am example for parameter reading                                                | 91  |
| 8.6  | Progra | am example for parameter writing                                                | 93  |
| 8.7  | Progra | am example for setting the running frequency                                    | 95  |
| 8.8  | Progra | am example for fault record reading                                             | 97  |
| 8.9  | Progra | am example for resetting the inverter at inverter error                         | 98  |
| 8.10 | Instru | ctions                                                                          | 99  |
| 9 H  | юwт    | O CHECK FOR ERROR USING THE LEDS                                                | 101 |
| 9.1  | When   | one inverter is connected                                                       |     |
| 9.2  | When   | two or more inverters are connected                                             | 103 |
| 9.3  | Comm   | unication stops during operation                                                | 105 |
| APP  | ENDI   | (                                                                               | 107 |
| Appe | ndix 1 | Instructions for compliance with the EU Directives                              | 107 |
| Appe | ndix 2 | Instructions for EAC                                                            | 108 |
| Appe | ndix 3 | Restricted Use of Hazardous Substances in Electronic and Electrical Products    | 109 |
| Appe | ndix 4 | Referenced Standard (Requirement of Chinese standardized law)                   | 110 |
| Appe | ndix 5 | Regarding Directive on Waste Electrical and Electronic Equipment                | 111 |
| Δnne | ndix 6 | Compliance with the UK certification scheme                                     |     |

# **1 PRE-OPERATION INSTRUCTIONS**

## **1.1 Unpacking and product confirmation**

Take the plug-in option out of the package, check the product name, and confirm that the product is as you ordered and intact. This product is a plug-in option made for the FR-A800/F800 series.

### Product confirmation

Check the enclosed items.

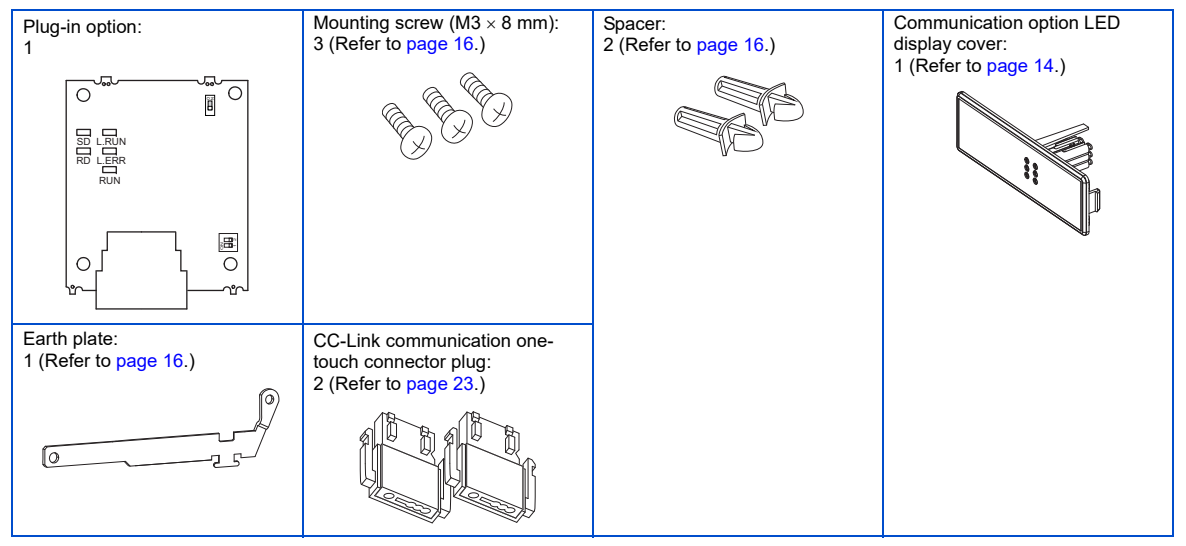

## **1.2 Component names**

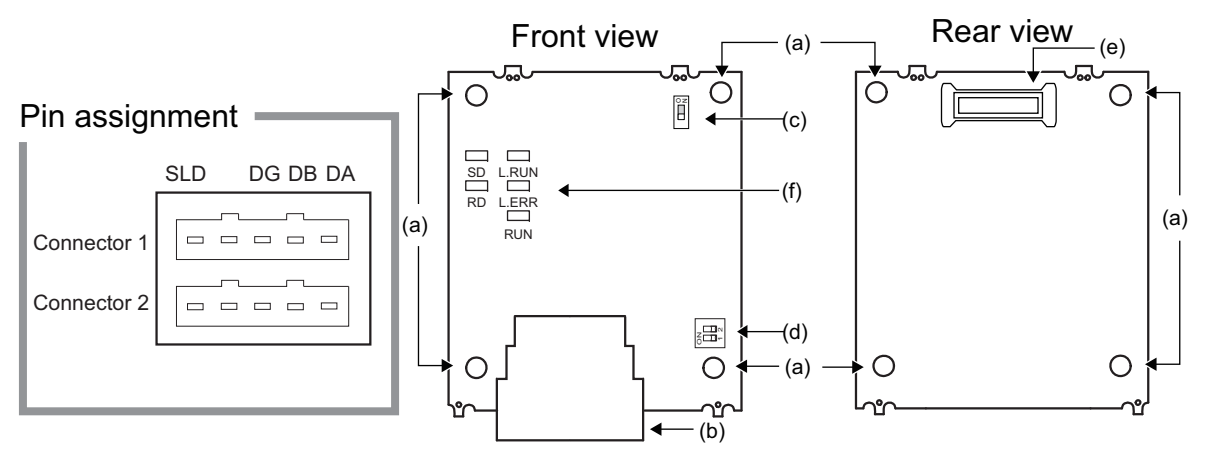

| Symbol | Name                                  | Description                                                                                         | Refer to page |
|--------|---------------------------------------|----------------------------------------------------------------------------------------------------|---------------|
| а      | Mounting hole                         | Used to fix this product to the inverter by inserting a mounting screw or a spacer.                 | 16            |
| b      | CC-Link communication connector       | CC-Link communication can be performed with the CC-Link communication connector.                    | 26            |
| с      | Switch for manufacturer setting       | Switch for manufacturer setting. Do not change the switch setting from the initial setting (OFF .). | _             |
| d      | Terminating resistor selection switch | Select the resistor value of the terminating resistor.                                              | 20            |
| е      | Board mounted option connector        | Connects to the inverter option connector.                                                          | 16            |
| f      | LED (operation status indicator)      | Stays ON or blinks to indicate the operating status.                                                | 10            |

#### Operation status indication LED

| LED name | Operation                                                                                                    |
|----------|----------------------------------------------------------------------------------------------------|
| L.RUN    | Lit when refresh data is properly received. Turns off when a data transmission is stopped for a certain period of time.                                                                                                    |
| L.ERR    | <ul> <li>Lit when a communication error occurs in the own station and blinks when settings of switch, etc. are changed while power is on.</li> <li>Blinks when the <b>Pr.542</b> or <b>Pr.543</b> setting is changed. Turn the power on again or turn the RES signal on. (Refer to page 45, 46.)</li> </ul> |
| RUN      | Lit during normal operation (5V is supplied in the board) (Lit even in the non-communication status.)<br>Blinks when the master station is CC-Link Ver.1 and the FR-A8NC is CC-Link Ver.2 compatible. (Refer to page 11.)                                                                                   |
| SD       | Turns off when no data is transmitted.                                                                                                    |
| RD       | Lit when the received data carrier is detected.                                                                                                    |

NOTE

- Set the station number using Pr.542 Communication station number (CC-Link). (Refer to page 45.)
- Set transmission baud rate using Pr.543 Baud rate selection (CC-Link). (Refer to page 46.)

## **1.3** Inverter option specifications

| Item                           | Description                                                                                                    |
|--------------------------------|----------------------------------------------------------------------------------------------------|
| Туре                           | Inverter plug-in option type, one-touch connector connection, online connector (T type (2 to 1)) supported                     |
| Power supply                   | Supplied from the inverter                                                                                                    |
| Number of units<br>connected   | 42 units max. (Refer to page 52 for the number of stations occupied), May be used with other equipment.                        |
| Station type                   | Remote device station                                                                                                    |
| Number of<br>stations occupied | CC-Link Ver.1: occupies one station, CC-Link Ver.2: occupies one station (selectable from among double, quadruple and octuple) |
| Communication cable            | CC-Link dedicated cable, CC-Link Ver. 1.10 compatible CC-Link dedicated cable                                                  |

## 1.4 CC-Link version

## 1.4.1 CC-Link Ver. 1.10

The conventional CC-Link products, whose inter-station cable lengths have equally been changed to 20 cm or more to improve the inter-station cable length restriction, are defined as CC-Link Ver. 1.10. In comparison, the conventional products are defined as CC-Link Ver. 1.00.

Refer to the CC-Link Master Module Manual for the maximum overall cable lengths and inter-station cable lengths of CC-Link Ver. 1.00 and Ver. 1.10.

#### CC-Link Ver. 1.10 compatibility conditions

- All modules that comprise a CC-Link system should be compatible with CC-Link Ver. 1.10.
- All data link cables should be CC-Link Ver. 1.10 compatible, CC-Link dedicated cables. (CC-Link Ver. 1.10 compatible cables have a

CC-Link logo or Ver. 1.10 indication.)

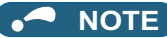

• In a system that uses the CC-Link Ver. 1.00 and Ver. 1.10 modules and cables together, the maximum overall cable length and inter-station cable length are as specified for CC-Link Ver. 1.00.

## 1.4.2 CC-Link Ver. 2

The FR-A8NC is compatible with CC-Link Ver.2. When using the CC-Link Ver.2 setting with the FR-A8NC, the master station needs to be compatible with the CC-Link Ver.2. For CC-Link Ver.2, double, quadruple and octuple settings can be used to increase the remote register (RWr/w) points.

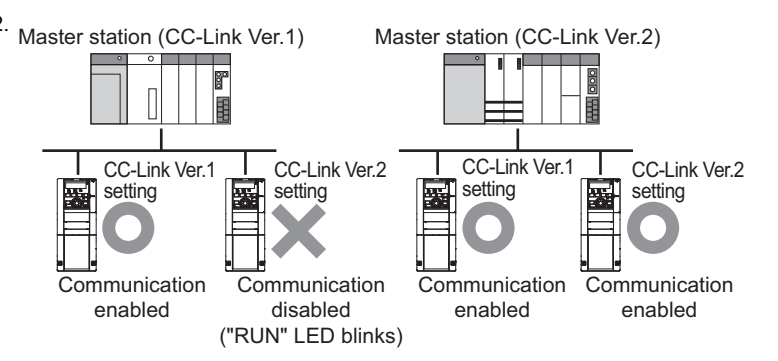

# **2** INSTALLATION

## 2.1 **Pre-installation instructions**

Check that the inverter's input power and the control circuit power are both OFF.

# 

• Do not install or remove this product while the inverter power is ON. Doing so may damage the inverter or this product.

• To avoid damage due to static electricity, static electricity in your body must be discharged before you touch this product.

## 2.2 Installation procedure

#### Installing the communication option LED display cover

- 1. Remove the inverter front cover. (Refer to Chapter 2 of the Instruction Manual (Detailed) of the inverter for instructions for removing the front cover.)
- 2. Cut off the tabs on the rear of the inverter front cover with nipper, etc. and remove the separate part to make space for fitting the LED display cover.

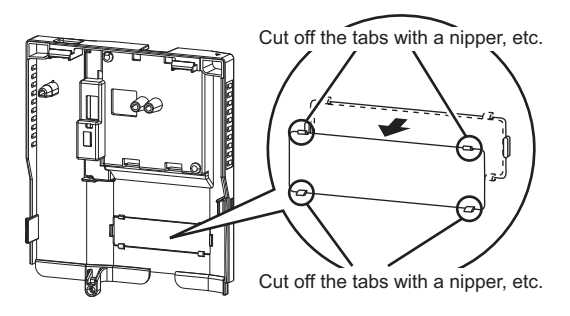

**3.** Fit the communication option LED display cover to the front side of the front cover. Align the LED display cover with the LED position on the circuit board of the option. Push the LED display cover until it is fixed with the clips.

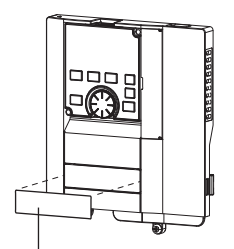

Communication option LED display cover

# 

• Take care not to hurt your hand and such with portions left by cutting tabs of the rear of the front cover.

### Installing the option

- 1. Insert two spacers into the mounting holes that will not be filled with mounting screws (page 18).
- 2. Fit the board mounted option connector on this product to the guide of the option connector on the inverter and insert the plug-in option as far as it goes. (Select option connector 1 on the inverter.)
- **3.** Fasten the earth plate to the inverter using the one mounting screw through the hole on the left side (page 18) (tightening torque 0.33 N·m to 0.40 N·m).
- **4.** Fasten this product to the inverter using the one mounting screw through the hole on the left side. Fasten the earth plate and this product to the inverter using the last screw through the hole on the right side of the earth plate and this product (tightening torque 0.33 N·m to 0.40 N·m). If the screw holes do not line up, the connector may not be inserted deep enough. Check the connector.

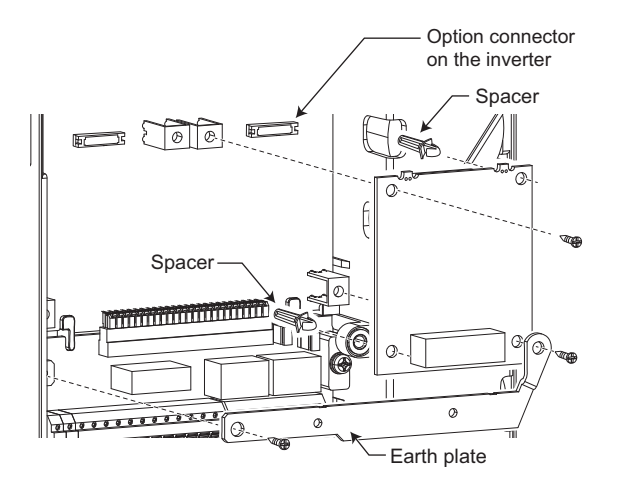

## 

• When a communication option is installed to the FR-A800-E/FR-F800-E series inverter, use the earthing (grounding) cable supplied with the inverter instead of the earth plate supplied with the communication option. (For details of the installation method, refer to the Instruction Manual of the inverter.)

#### Insertion positions for screws and spacers

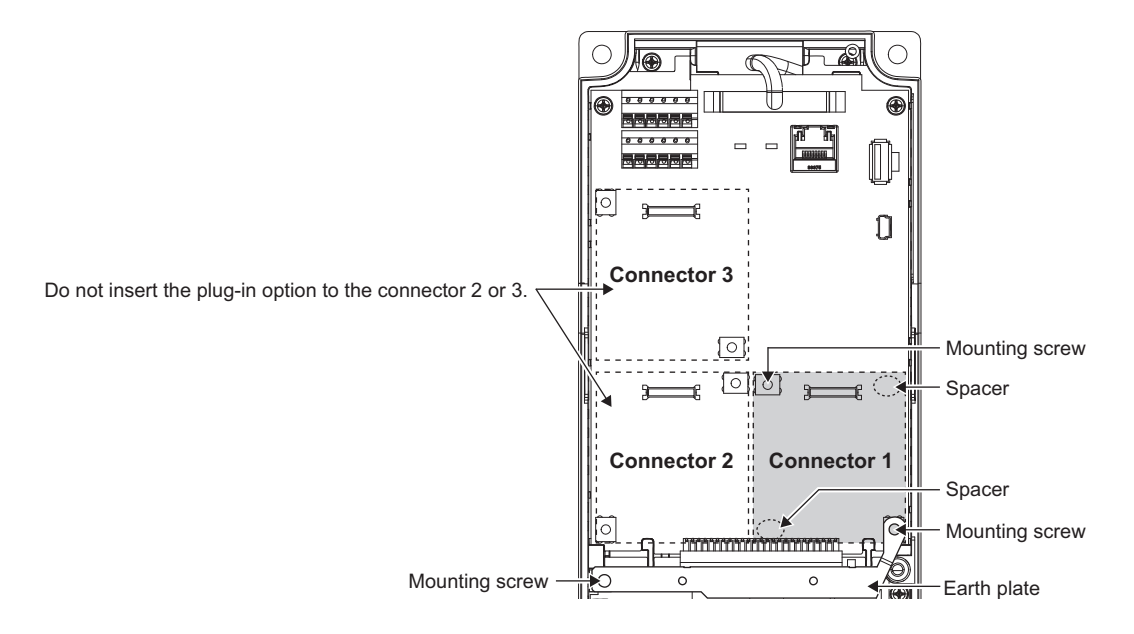

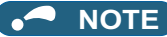

- When installing/removing the plug-in option, hold the sides of the option. Do not press on the parts on the option circuit board. Stress applied to the parts by pressing, etc. may cause a failure.
- Be careful not to drop mounting screws during the installation or removal of the plug-in option.
- Attach this product to option connector 1 on the inverter. If it is attached to option connector 2 or 3, the protective function (E.2 or E.3) is activated and the inverter will not operate. Even if this product is attached to option connector 1, when the inverter cannot recognize that the option is mounted due to improper installation, etc., the protective function (E.1) is activated.

| Mounted position   | Fault indication |
|--------------------|------------------|
| Option connector 1 | E. 1             |
| Option connector 2 | E. 2             |
| Option connector 3 | E. 3             |

- When removing the plug-in option, remove the two screws on either side, and then pull it straight out. Pressure applied to the option connector and to the option board may break the option.
- · Always attach the earth plate because a malfunction due to noises may occur without it.

## 2.3 Setting of the terminating resistor selection switch

Always set the terminating resistor selection switch (refer to page 9) or connect the one-touch connector plug with terminating resistor (refer to page 27) to the inverter that is the end station (FR-A8NC) in advance.

The following table lists the specifications of the terminating resistor selection switch.

(In the initial setting, no terminating resistor is set (1: OFF and 2: OFF).)

| Setting | 1   | 2   | Description                                                                                 |
|---------|-----|-----|---------------------------------------------------------------------------------------------|
|         | OFF | OFF | Without terminating resistor (initial setting)                                              |
|         | ON  | OFF | Do not use.                                                                                 |
| S No    | OFF | ON  | 130 $\Omega$ (resistance value with the CC-Link Ver. 1.00 dedicated high performance cable) |
|         | ON  | ON  | 110 Ω                                                                                       |

# **3** WIRING

## 3.1 Connecting the CC-Link dedicated cable

## 3.1.1 Fabricating the connection cable

In the CC-Link system, use CC-Link dedicated cables. If the cable used is other than the CC-Link dedicated cable, the performance of the CC-Link system is not guaranteed. Refer to the following list for CC-Link dedicated cables that can be used with one-touch connector plugs.

• CC-Link dedicated cable (as of October 2018) (The product may be changed without notice.)

| Model         | Manufacturer                              |
|---------------|-------------------------------------------|
| FANC-110SBH   | Kuramo Electric Co., Ltd.                 |
| CS-110        | Dyden Corporation                         |
| FA-CBL200PSBH | Mitsubishi Electric Engineering Co., Ltd. |

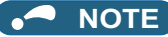

For the specifications of the CC-Link dedicated cable, refer to the website of the CC-Link Partner Association.

(Website of the CC-Link Partner Association http://www.cc-link.org/)

#### **1.** Cable-end treatment

Apply the following treatment at wire end of the CC-Link dedicated cable that is inserted to a CC-Link communication one-touch connector plug (accessory).

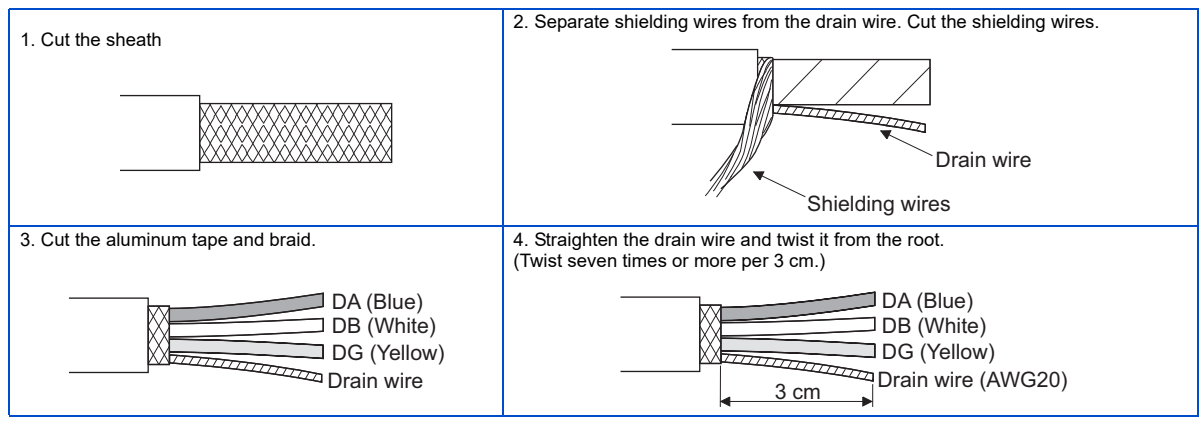

## NOTE

- Where possible, round the cable tip that is cut off with a tool such as nippers. If the cable is not rounded, it may get caught in the middle of a plug, without fully entering into the plug.
- If required, apply an insulation treatment to the shielding wire area where it is not covered by the CC-Link communication one-touch connector plug.

#### 2. Plug cover check

Check that the plug cover is snapped into the CC-Link communication one-touch connector plug.

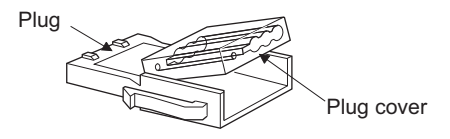

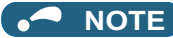

• Do not push the plug cover onto the plug before inserting a cable. Once crimped, the plug cover cannot be reused.

• CC-Link communication one-touch connector plug (as of October 2018) (The product may be changed without notice.) If purchasing a CC-Link communication one-touch connector plug separately, refer to the plugs in the following list.

| Model             | Manufacturer                    |
|-------------------|---------------------------------|
| A6CON-L5P         | Mitsubishi Electric Corporation |
| 35505-6000-B0M GF | 3M Japan Limited                |

#### **3.** Cable insertion

Lift up the tail of the plug cover. Fully insert each signal cable into the CC-Link communication one-touch connector plug as shown in the right figure.

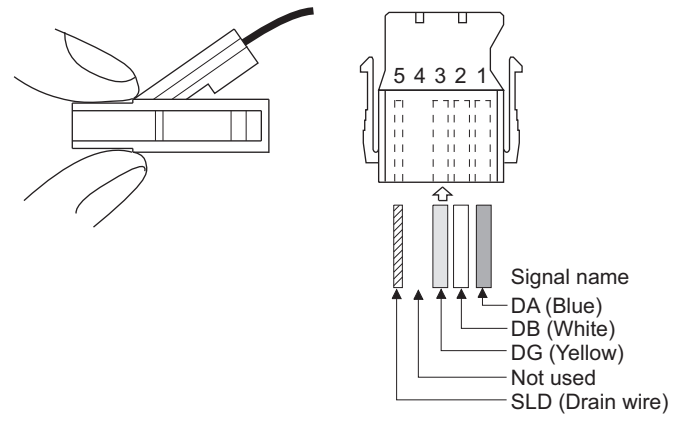

## 

- Insert the cable fully. Failure to do so may cause a crimping failure.
- A cable sometimes comes out of the head of the cover. In that case, pull the cable a little so that the cable stays under the plug cover.

#### **4.** Crimping the plug cover

Push the plug cover onto the plug with a tool such as pliers. After crimping, check that the plug cover is securely snapped into the plug as shown in the right figure.

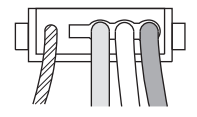

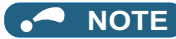

• Misaligned latches between the plug cover and the plug may keep the cover lifted. The plug cover is not sufficiently crimped in this condition. Push the plug cover until it snaps into the plug.

## 3.1.2 Connection to the connector

Connect the CC-Link dedicated cable to the CC-Link communication connector.

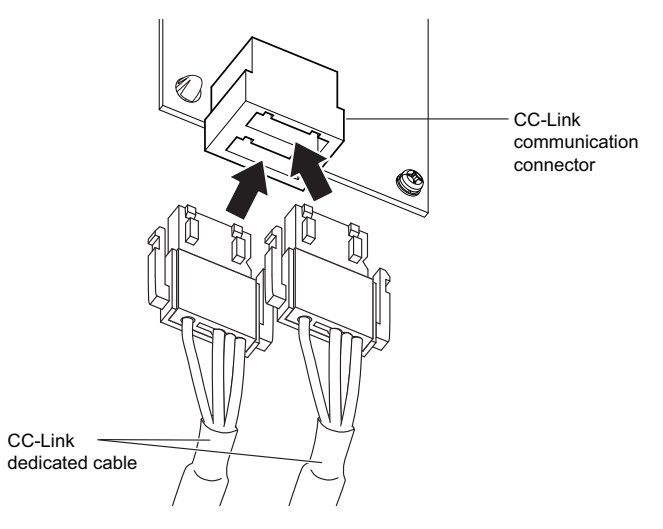

## 

• When wiring cables to the inverter's RS-485 terminals while a plug-in option is mounted, take caution not to let the cables touch the circuit board of the option or of the inverter. Otherwise, electromagnetic noises may cause malfunctions.

# 

- Take caution not to subject the cables to stress.
- After wiring, wire offcuts must not be left in the inverter. Wire offcuts can cause an alarm, failure or malfunction.

## 3.1.3 Unit replacement while online

Connect an online communication connector to the CC-Link communication connector. The online communication connector enables a unit replacement without interrupting the communication. Always connect the online communication connector to connector 1 (front side) of the CC-Link communication connector. (Do not connect it to connector 2 (back side) of the CC-Link communication connector. Doing so will cause a failure or breakage of the inverter and the connectors.) Also connect a one-touch connector plug with terminating resistor to the CC-Link communication connector of FR-A8NC at the

end.

(A replacement while online is not available for the units, which are using the built-in terminating resistor selection switches. (Refer to page 20.))

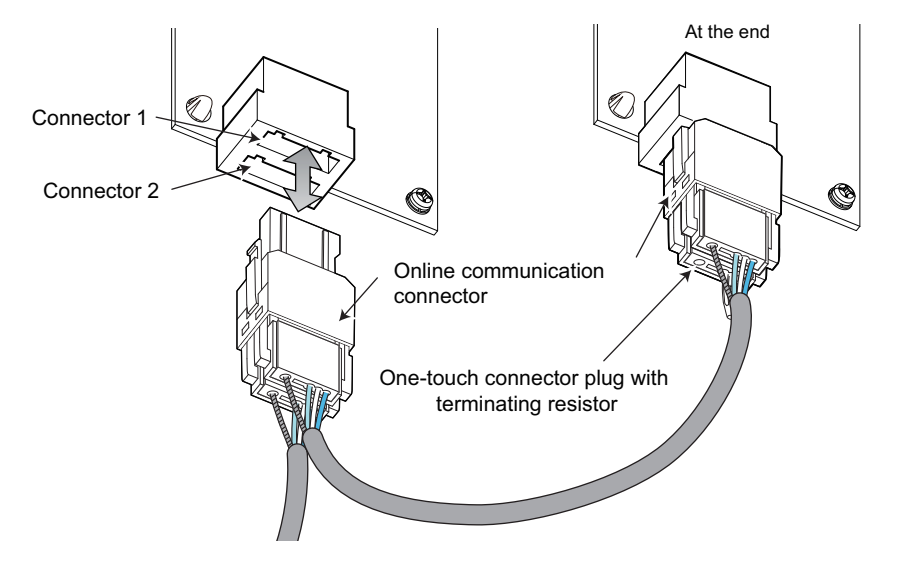

Use the following online communication connector and one-touch connector plug with terminating resistor.

• Online communication connector (as of October 2018) (The product may be changed without notice.)

| Model             | Manufacturer     |
|-------------------|------------------|
| 35715-L010-B00 AK | 3M Japan Limited |

• One-touch connector plug with terminating resistor (as of October 2018) (The product may be changed without notice.)

| Model       | Manufacturer                    |  |
|-------------|---------------------------------|--|
| A6CON-TR11N | Mitsubishi Electric Corporation |  |

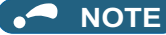

• Do not use the online communication connector A6CON-LJ5P (Mitsubishi Electric Corporation) and 35720-L200-B00 AK (3M Japan Limited) for this product. Doing so will cause a failure or breakage of the inverter and the connectors.

## 3.2 System configuration example

- Programmable controller side: Load the "RJ61BT11", "QJ61BT11N", "L26CPU-BT", "L26CPU-PBT" or "LJ61BT11" type CC-Link system master/local module on the main or extension base unit having the programmable controller CPU used as the master station.
- 2. Inverter side:

Mount the plug-in option (FR-A8NC) on the inverter.

**3.** Connect the master station of the CC-Link programmable controller unit to the CC-Link communication connector of FR-A8NC with the CC-Link dedicated cable.

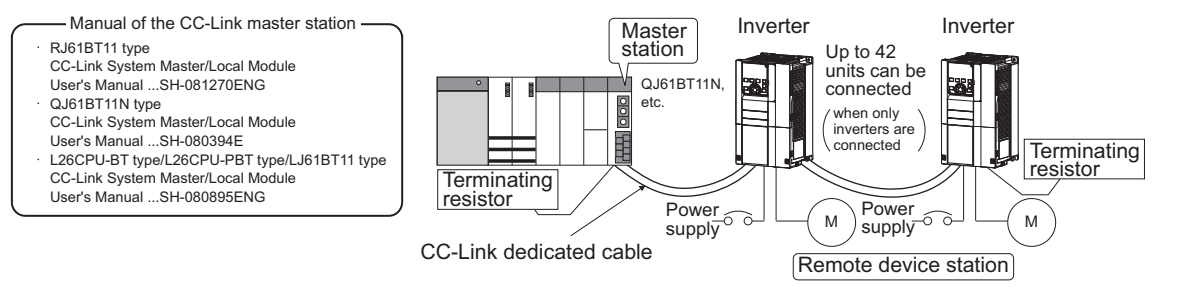

## NOTE

· When the CPU has automatic refresh function

When the END instruction is executed by the programmable controller CPU, the buffer memory is automatically refreshed to enable communication with a remote device.

· When the CPU does not have automatic refresh function

Sequence ladder logic is configured to perform direct communication with the buffer memory of the master station and to enable communication with a remote device.

## 3.3 Connection of several inverters

An inverter can join the link system as a CC-Link remote device station, and such device stations can be controlled and monitored with a user program of a programmable controller. These devices can be useful components of an automated factory.

Connect shielding wires of the CC-Link dedicated cable to "SLD" of each unit.

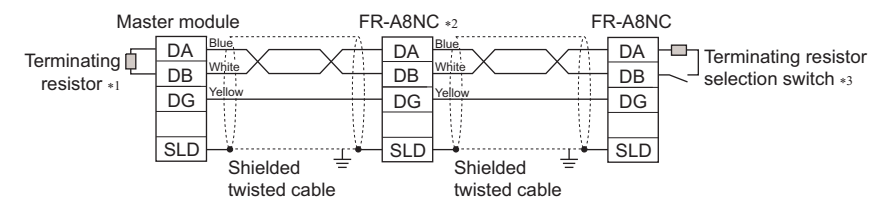

- \*1 Use the terminating resistors supplied with the programmable controller.
- \*2 Set "1" and "2" of the terminating resistor selection switch to OFF (without terminating resistor) in the middle units. (Refer to page 20.)
- \*3 Set the terminating resistor selection switch. (Refer to page 20.) Do not use the built-in terminating resistor selection switch when using a one-touch connecter plug with terminating resistor. (1-OFF, 2-OFF) (Refer to page 27 for the details of the one-touch connector plug with terminating resistor.)

### Maximum number of units connected to one master station (CC-Link Ver.1.10)

Up to 42 units can be connected to one CC-Link Ver.1.10 master station (when only inverters are connected). If any other units are included, the number of stations occupied depends on the unit and therefore the following conditions must be satisfied:

- $\{(1 \times a) + (2 \times b) + (3 \times c) + (4 \times d)\} \le 64$
- a: Number of units occupying 1 station c: Number of units occupying 3 stations
- b: Number of units occupying 2 stations d: Number of units occupying 4 stations
- {(16 × A) + (54 × B) + (88 × C)}  $\leq$  2304
- A: Number of remote I/O  $\leq$  64
- B: Number of remote device stations  $\leq$  42
- C: Number of local, standby master and intelligent device stations  $\leq 26$

#### ♦ Maximum number of units connected to one master station (CC-Link Ver.2.00)

Up to 42 units can be connected to one CC-Link Ver.2.00 master station (when only inverters are connected). If any other units are included, the number of stations occupied depends on the unit and therefore the following conditions must be satisfied:

- {(a + a2 + a4 + a8) + (b + b2 + b4 + b8)  $\times$  2 + (c + c2 + c4 + c8)  $\times$  3 + (d + d2 + d4 + d8)  $\times$  4}  $\leq$  64
- {(a × 32 + a2 × 32 + a4 × 64 + a8 × 128) + (b × 64 + b2 × 96 + b4 × 192 + b8 × 384) + (c × 96 + c2 × 160 + c4 × 320 + c8 × 640) + (d × 128 + d2 × 224 + d4 × 448 + d8 × 896)} ≤ 8192
- $\bullet \ \{(a \times 4 + a2 \times 8 + a4 \times 16 + a8 \times 32) + (b \times 8 + b2 \times 16 + b4 \times 32 + b8 \times 64) + (c \times 12 + c2 \times 24 + c4 \times 48 + c8 \times 96) + (d \times 16 + d2 \times 32 + d4 \times 64 + d8 \times 128)\} \le 2048$
- a: Number of single setting devices occupying one station
- b: Number of single setting devices occupying two stations
- c: Number of single setting devices occupying three stations
- d: Number of single setting devices occupying four stations
- a2: Number of double setting devices occupying one station
- b2: Number of double setting devices occupying two stations
- c2: Number of double setting devices occupying three stations
- d2: Number of double setting devices occupying four stations
- a4: Number of quadruple setting devices occupying one station
- b4: Number of quadruple setting devices occupying two stations
- c4: Number of quadruple setting devices occupying three stations
- d4: Number of quadruple setting devices occupying four stations
- a8: Number of octuple setting devices occupying one station
- b8: Number of octuple setting devices occupying two stations
- c8: Number of octuple setting devices occupying three stations
- d8: Number of octuple setting devices occupying four stations
- $16 \times A + 54 \times B + 88 \times C \le 2304$
- A: Numbers of remote I/O  $\leq$  64
- B: Number of remote device stations  $\leq$  42
- C: Number of local and intelligent device stations  $\leq 26$

# **4** INVERTER SETTING

## 4.1 Parameter list

The following parameters are used for the plug-in option (FR-A8NC).

Set the values according to need. For the parameter details, which depend on the applicable model of the inverter, refer to the Instruction Manual (Detailed) of the inverter.

| Pr.               | Pr. group          | Name                                                                                                    | Setting range                                                                                           | Minimum<br>setting<br>increments | Initial<br>value | Refer to page |  |
|-------------------|--------------------|----------------------------------------------------------------------------------------------------|----------------------------------------------------------------------------------------------------|----------------------------------|------------------|---------------|--|
| 79                | D000               | Operation mode selection                                                                                                    | 0 to 4, 6, 7                                                                                            | 1                                | 0                | 34            |  |
| 313 <sup>*1</sup> | M410 <sup>*1</sup> | DO0 output selection                                                                                                    |                                                                                                    | 1                                | 9999             | 66            |  |
| 314 <sup>*1</sup> | M411 <sup>*1</sup> | DO1 output selection                                                                                                    | The setting range depends on the inverter.                                                              |                                  |                  |               |  |
| 315 <sup>*1</sup> | M412 <sup>*1</sup> | DO2 output selection                                                                                                    |                                                                                                    |                                  |                  |               |  |
| 338               | D010               | Communication operation command source                                                                                                    | 0, 1                                                                                                    | 1                                | 0                | *4            |  |
| 339               | D011               | Communication speed command source                                                                                                    | 0 to 2                                                                                                  | 1                                | 0                | *4            |  |
| 340               | D001               | Communication startup mode selection                                                                                                    | 0 to 2, 10, 12                                                                                          | 1                                | 0                | 34            |  |
| 342               | N001               | Communication EEPROM write selection                                                                                                    | 0, 1                                                                                                    | 1                                | 0                | *4            |  |
| 349 <sup>*1</sup> | -                  | Communication reset selection/Ready bit<br>status selection/Reset selection after<br>inverter faults are cleared/DriveControl<br>writing restriction selection | 0, 1, 100, 101, 1000, 1001, 1100,<br>1101, 10000, 10001, 10100,<br>10101, 11000, 11001, 11100,<br>11101 | 1                                | 0                | 44            |  |
|                   | N010 <sup>*1</sup> | Communication reset selection                                                                                                    | 0, 1                                                                                                    | 1                                | 0                |               |  |
| 500 <sup>*1</sup> | N011 <sup>*1</sup> | Communication error execution waiting time                                                                                                    | 0 to 999.8 s 0.1 s                                                                                      |                                  | 0 s              | 37            |  |
| 501 <sup>*1</sup> | N012 <sup>*1</sup> | Communication error occurrence count<br>display                                                                                                    | 0                                                                                                    | 1                                | 0                | 38            |  |

| Pr.                   | Pr. group              | Name                                              | Setting range                                                      | Minimum<br>setting<br>increments | lnitial<br>value | Refer to page |
|-----------------------|------------------------|---------------------------------------------------|--------------------------------------------------------------------|----------------------------------|------------------|---------------|
| 502                   | N013                   | Stop mode selection at communication error        | 0 to 4, 11, 12                                                     | 1                                | 0                | 38            |
| 541 <sup>*1</sup>     | N100 <sup>*1</sup>     | Frequency command sign selection                  | 0, 1                                                               | 1                                | 0                | 47            |
| 542 <sup>*1*2*3</sup> | N101 <sup>*1*2*3</sup> | Communication station number (CC-Link)            | 1 to 64                                                            | 1                                | 1                | 45            |
| 543 <sup>*1*2*3</sup> | N102*1*2*3             | Baud rate selection (CC-Link)                     | 0 to 4                                                             | 1                                | 0                | 46            |
| 544 <sup>*1*2</sup>   | N103 <sup>*1*2</sup>   | CC-Link extended setting                          | 0, 1, 12, 14, 18, 24, 28, 100, 112,<br>114, 118, 128 <sup>*6</sup> | 1                                | 0                | 52            |
| 550 <sup>*2</sup>     | D012 <sup>*2</sup>     | NET mode operation command source selection       | 0, 1, 9999                                                         | 1                                | 9999             | *4            |
| 779                   | N014                   | Operation frequency during<br>communication error | 0 to 590 Hz, 9999                                                  | 0.01 Hz                          | 9999             | 38            |
| 804 <sup>*5</sup>     | D400 <sup>*5</sup>     | Torque command source selection                   | 0, 1, 3 to 6                                                       | 1                                | 0                | 80            |
| 810 <sup>*5</sup>     | H700 <sup>*5</sup>     | Torque limit input method selection               | 0 to 2 <sup>*6</sup>                                               | 1                                | 0                | 80            |

\*1 Parameters which can be displayed when the plug-in option (FR-A8NC) is mounted.

\*2 The setting is reflected after inverter reset or at the next power-on.

\*3 "L.ERR" LED blinks if the setting is changed. If the inverter is reset, the setting is reflected and the LED turns off.

\*4 Refer to the Instruction Manual (Detailed) of the inverter for the parameter details.

\*5 The setting is available only for the FR-A800 series.

\*6 The settings of Pr.544="24, 28, or 128" and Pr.810="2" can be set only when the inverter supports this function. (Refer to page 80.)

## 4.2 Operation mode setting

## 4.2.1 Operation mode switching and communication startup mode (Pr.79, Pr.340)

### Operation mode switching conditions

Check the following before switching the operation mode.

- · The inverter is at a stop;
- · Both the STF and STR signals are off; and
- The Pr.79 Operation mode selection setting is correct. (Check the setting on the operation panel of the inverter.)

### • Operation mode selection at power ON and at restoration from instantaneous power failure

The operation mode at power ON and at restoration from instantaneous power failure can be selected.

Set a value other than "0" in Pr.340 Communication startup mode selection to select the network operation mode.

After started in network operation mode, parameter write from the network is enabled.

(Refer to page 93 for a program example for parameter write.)

## 

- Change of the Pr.340 setting is valid when powering on or resetting the inverter.
- Pr.340 can be changed with the operation panel independently of the operation mode.
- Ensure that the communication setting of the inverter is completed before setting Pr.340 ≠ "0".
- Refer to the Instruction Manual (Detailed) of the inverter for details of Pr.79, Pr.340.

| Pr.340<br>setting                 | Pr.79<br>setting     | Operation mode at power-ON, at power restoration, or after a reset | Operation mode switchover                                                                                                    |  |
|-----------------------------------|----------------------|--------------------------------------------------------------------|----------------------------------------------------------------------------------------------------|--|
|                                   | 0 (initial<br>value) | External operation mode                                            | Switching among the External, PU, and NET operation mode is enabled.*1*4                                                          |  |
|                                   | 1                    | PU operation mode                                                  | PU operation mode fixed                                                                                                    |  |
| 2<br>(initial<br>value)<br>6<br>7 | 2                    | External operation mode                                            | Switching between the External and Net operation mode is enabled. <sup>*4</sup> Switching to the PU operation mode is disallowed. |  |
|                                   | 3, 4                 | External/PU combined operation mode                                | Operation mode switching is disallowed.                                                                                           |  |
|                                   | 6                    | External operation mode                                            | Switching among the External, PU, and NET operation mode is enabled while running. <sup>*4</sup>                                  |  |
|                                   | 7                    | X12 (MRS) signal ON: external operation mode                       | Switching among the External, PU, and NET operation mode is enabled.*1*4                                                          |  |
|                                   |                      | X12 (MRS) signal OFF: external operation mode                      | External operation mode fixed (Forcibly switched to<br>External operation mode.)                                                  |  |
| 1, 2 <sup>*2</sup>                | 0                    | NET operation mode                                                 |                                                                                                    |  |
|                                   | 1                    | PU operation mode                                                  |                                                                                                    |  |
|                                   | 2                    | NET operation mode                                                 |                                                                                                    |  |
|                                   | 3, 4                 | External/PU combined operation mode                                | Same as when <b>Pr.340</b> = "0"                                                                                                  |  |
|                                   | 6                    | NET operation mode                                                 |                                                                                                    |  |
|                                   | 7                    | X12 (MRS) signal ON: NET operation mode                            |                                                                                                    |  |
|                                   |                      | X12 (MRS) signal OFF: external operation mode                      |                                                                                                    |  |
| Pr.340<br>setting | Pr.79<br>setting | Operation mode at power-ON, at power restoration, or after a reset | Operation mode switchover                                                      |  |
|-------------------|------------------|--------------------------------------------------------------------|--------------------------------------------------------------------------------|--|
|                   | 0                | NET operation mode                                                 | Switching between the PU and NET operation mode is enabled. <sup>*3*4</sup>    |  |
|                   | 1                | PU operation mode                                                  | Same as when <b>Pr.340</b> = "0"                                               |  |
| 10 12*2           | 2                | NET operation mode                                                 | NET operation mode fixed                                                       |  |
| 10, 12 -          | 3, 4             | External/PU combined operation mode                                | Same as when <b>Pr.340</b> = "0"                                               |  |
|                   | 6                | NET operation mode                                                 | Switching between the PU and NET operation mode is enabled while running.*3 *4 |  |
|                   | 7                | External operation mode                                            | Same as when <b>Pr.340</b> = "0"                                               |  |

\*1 Operation mode cannot be directly changed between the PU operation mode and Network operation mode.

\*2 The Pr.340 settings "2 or 12" are mainly used for communication operation using the inverter RS-485 terminal. When a value other than "9999" (selection of automatic restart after instantaneous power failure) is set in Pr.57 Restart coasting time, the inverter will resume the same operation state which was in before after power has been restored from an instantaneous power failure. When Pr.340 = "1 or 10", a start command turns off if power failure has occurred and then restored during a start command is on.

\*3 Switching between the PU and NET operation modes is available with the key on the operation panel or the X65 signal.

\*4 Refer to page 75 for a switching method from the network.

# 4.3 Operation at communication error occurrence

# 4.3.1 Operation selection at communication error occurrence (Pr.500 to Pr.502, Pr.779)

You can select operations at communication error occurrences by setting Pr.500 to Pr.502, Pr.779 under network operation.

### • Waiting time for the communication line error output after a communication error

Waiting time for the communication error output after a communication line error occurrence can be set.

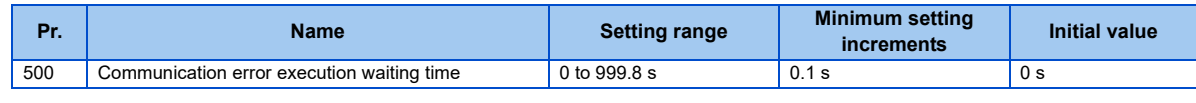

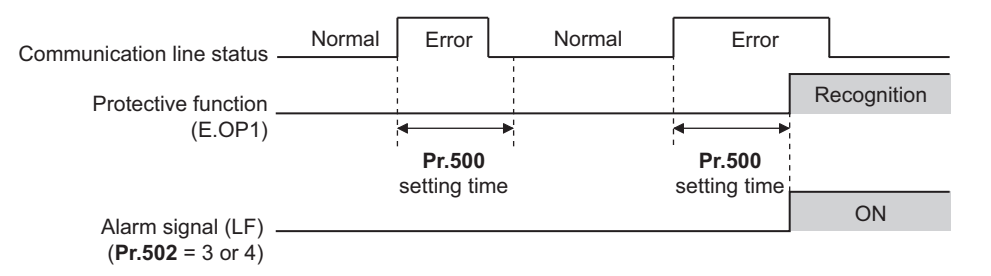

When a communication line error occurs and lasts longer than the time set in **Pr.500**, it is recognized as a communication error. If the communication returns to normal within the time, it is not recognized as a communication error, and the operation continues.

### • Displaying and clearing the communication error count

The cumulative count of communication error occurrences can be displayed. Write "0" to clear this cumulative count.

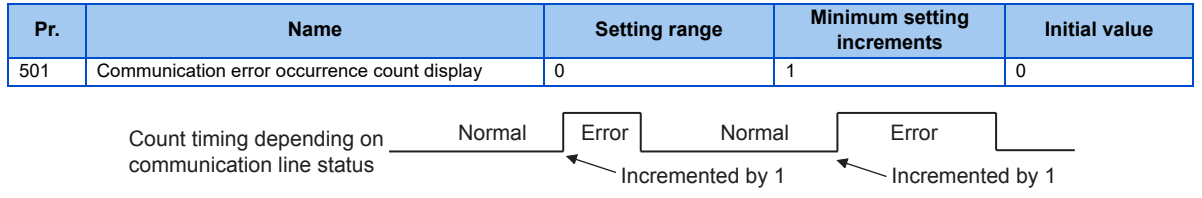

At the point of communication line error occurrence, **Pr.501 Communication error occurrence count display** is incremented by 1.

The cumulative count of communication error occurrences is counted from 0 to 65535. When the count exceeds 65535, the displayed value is cleared and the counting starts over from 0 again.

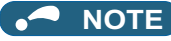

 Communication error count is temporarily stored in the RAM memory. The error count is stored in EEPROM only once per hour. If power reset or converter reset is performed, Pr.501 setting will be the one that is last stored to EEPROM depending on the reset timing.

#### Inverter operation at a communication error occurrence

How the inverter operates at a communication line error or an option unit fault can be set.

| Pr.               | Name                                                              | Setting range        | Description                                                                       |  |
|-------------------|-------------------------------------------------------------------|----------------------|-----------------------------------------------------------------------------------|--|
| 502               | Stop mode selection at communication error 0 (Initial value) to 4 |                      | Refer to page 39.                                                                 |  |
| 779 <sup>*1</sup> | Operation frequency during communication error                    | 0 to 590 Hz          | When a communication error occurs, the inverter operates at the set frequency.    |  |
|                   | Operation frequency during communication error                    | 9999 (Initial value) | The inverter operates at the frequency set before the communication error occurs. |  |

\*1 Valid when **Pr.502** = "3 or 4".

#### About setting

• Operation at an error occurrence

| Fault description    | Pr.502 setting | Operation                               | Indication           | Fault output             |  |
|----------------------|----------------|-----------------------------------------|----------------------|--------------------------|--|
|                      | 0              |                                         |                      |                          |  |
|                      | 1, 11          |                                         | Normal <sup>*1</sup> | Not output <sup>*1</sup> |  |
| Communication line   | 2, 12          | Continued <sup>*1</sup>                 |                      |                          |  |
|                      | 3              |                                         |                      |                          |  |
|                      | 4              |                                         |                      |                          |  |
|                      | 0, 3           | Output shutoff                          | "E.1"                | Provided                 |  |
| Communication option | 1, 2, 11, 12   | Output to decelerate and stop the motor | "E.1" after stop     | Provided after stop      |  |
|                      | 4              | Continued                               | "CF" warning         | Not output               |  |

\*1 When the communication returns to normal within the time period set in Pr.500, the protective function (E.OP1) is not activated.

| Fault description    | Pr.502 setting | Operation                                                         | Indication               | Fault output                |  |
|----------------------|----------------|-------------------------------------------------------------------|--------------------------|-----------------------------|--|
|                      | 0              | Output shutoff                                                    | "E.OP1"                  | Provided                    |  |
|                      | 1, 11          | Output to decelerate and                                          | "E OD1" ofter step       | Provided after stop         |  |
| Communication line   | 2, 12          | stop the motor                                                    |                          |                             |  |
|                      | 3              | Continues operation with                                          | Normal                   | Not output                  |  |
|                      | 4              | the <b>Pr.779</b> setting. <sup>*3</sup>                          | "CF" warning             |                             |  |
|                      | 0, 3           | Output stop status                                                | "E.1" kept <sup>*2</sup> | Kept provided <sup>*2</sup> |  |
| Communication option | 1, 2, 11, 12   | continues.*2                                                      |                          |                             |  |
| itself               | 4              | Continues operation with the <b>Pr.779</b> setting. <sup>*3</sup> | "CF" warning             | Not output                  |  |

\*2 When an error occurs, the inverter outputs a command to decelerate the motor or shuts off the output, and outputs the fault, independently of the **Pr.500** setting.

\*3 Under position control, the operation is continued to the target position.

#### · Operation at error removal

| Fault description    | Pr.502 setting | Operation                                           | Indication   | Fault output  |  |
|----------------------|----------------|-----------------------------------------------------|--------------|---------------|--|
|                      | 0              | Output stop status                                  | "E.OP1" kept | Kont provided |  |
|                      | 1, 11          | continues.                                          |              | Kept provided |  |
| Communication line   | 2, 12          | Restart <sup>*4</sup>                               |              |               |  |
|                      | 3              | Normal                                              | Normal       | Not output    |  |
|                      | 4              | Normai                                              |              |               |  |
|                      | 0, 3           | Output stop status                                  | "E 1" kont   | Kept provided |  |
| Communication option | 1, 2, 11, 12   | continues.                                          | с. і кері    |               |  |
| itself               | 4              | Continues operation with the <b>Pr.779</b> setting. | "CF" warning | Not output    |  |

\*4 When the communication error is removed during deceleration, the motor re-accelerates. Under position control, the motor does not reaccelerates even when the communication error is removed during deceleration.

• The motor is decelerated to a stop according to the setting of **Pr.11 Third deceleration time** when an error occurs while **Pr.502** = "11 or 12". (Only for the FR-A800 series)

| Pr.502 setting | Operation to a stop at a communication error occurrence                                              |  |  |  |
|----------------|----------------------------------------------------------------------------------------------------|--|--|--|
| 0              | Output shutoff                                                                                       |  |  |  |
| 1 to 4         | Deceleration stop according to the selected deceleration time (selectable using the RT or X9 signal) |  |  |  |
| 11, 12         | Deceleration stop according to the setting of Pr.111                                                 |  |  |  |

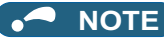

- The protective function [E.OP1 (fault data: HA1)] is activated at error occurrences on the communication line. The protective function [E.1 (fault data: HF1)] is activated at error occurrences in the communication circuit inside the option.
- Fault output indicates the fault (ALM) signal and fault bit output.
- When the fault output setting is active, fault records are stored in the fault history. (A fault record is written to the fault history at a fault output.)
- When the fault output setting is not active, fault record is overwritten to the fault history temporarily but not stored. After the error is removed, the fault indication is reset, changing the display back to normal, and the last fault is displayed in the fault history.
- When Pr.502 is set to "1 to 4", the normal deceleration time setting (such as Pr.8/Pr.44/Pr.45 setting) is applied.
- When a communication line error occurs while Pr.502 = "2 or 12", the motor re-accelerates if the error is removed during deceleration. The operation command and the speed command before the fault occurred will be applied for restarting. The normal acceleration time setting (such as Pr.7/Pr.44 setting) is applied for restart. (Acceleration is not restarted if the error is that of the option unit itself.)

# 

• When **Pr.502** = "3" and a communication line error occurs, or **Pr.502** = "4" and a communication line error or a communication option fault occurs, the operation continues. When setting "3 or 4" in **Pr.502**, provide a safety stop countermeasure other than via communication. For example, input a signal through an external terminal (RES, MRS, or X92) or press the PU stop on the operation panel.

## 4.3.2 Fault and measures

#### • Inverter operation in each operation mode at error occurrences

| Location      | Status                                      |                       | Operation mode               |                              |                              |  |
|---------------|---------------------------------------------|-----------------------|------------------------------|------------------------------|------------------------------|--|
| Location      |                                             |                       | Network operation            | External operation           | PU operation                 |  |
| Inverter      | Inverter operation                          |                       | Output shutoff               | Output shutoff               | Output shutoff               |  |
| Inventer      | Data communication                          |                       | Continued                    | Continued                    | Continued                    |  |
| Communication | Inverter operation                          |                       | Output shutoff <sup>*1</sup> | Continued                    | Continued                    |  |
| line          | Data communication                          |                       | Stop                         | Stop                         | Stop                         |  |
|               | Communication<br>option connection<br>error | Inverter operation    | Output shutoff <sup>*1</sup> | Output shutoff <sup>*1</sup> | Output shutoff <sup>*1</sup> |  |
| Communication |                                             | Data<br>communication | Continued                    | Continued                    | Continued                    |  |
| option        | Error of<br>communication<br>option itself  | Inverter operation    | Output shutoff <sup>*1</sup> | Continued                    | Continued                    |  |
|               |                                             | Data communication    | Stop                         | Stop                         | Stop                         |  |

\*1 Depends on the **Pr.502** setting.

#### Measures at error occurrences

| Fault indication | Fault description        | Measures                                                                                                    |
|------------------|--------------------------|----------------------------------------------------------------------------------------------------|
| E.OP1            | Communication line error | <ul> <li>Check the LED status of the option unit and remove the cause of the alarm (Refer to page 101 for LED indication status).</li> <li>Inspect the master.</li> </ul>                                            |
| E.1, E.2, E.3    | Option fault             | <ul> <li>Insert the communication option to the inverter option connector 1.</li> <li>Check the connection between the inverter and option unit for poor contact, etc. and remove the cause of the error.</li> </ul> |

\*1 When faults other than the above are displayed, refer to the Instruction Manual (Detailed) of the inverter and remove the cause of the error.

# 4.4 Inverter reset

#### • Operation conditions of inverter reset

Which resetting method is allowed or not allowed in each operation mode is described below.

|                           |                                                                    |                                                                                       | Operation mode     |              |            |  |
|---------------------------|--------------------------------------------------------------------|---------------------------------------------------------------------------------------|--------------------|--------------|------------|--|
|                           | Resetting method                                                   | Network<br>operation                                                                  | External operation | PU operation |            |  |
|                           | Inverter reset (Refer to page 75.) <sup>*1</sup>                   |                                                                                       | Allowed            | Disallowed   | Disallowed |  |
| Reset from the network    | Error reset at inverter fault<br>(Refer to page 63.) <sup>*2</sup> | <b>Pr.349</b> = 0, 100,<br>1000, 1100,<br>10000, 10100,<br>11000, 11100 <sup>*3</sup> | Allowed            | Allowed      | Allowed    |  |
|                           |                                                                    | <b>Pr.349</b> = 1, 101,<br>1001, 1101,<br>10001, 10101,<br>11001, 11101 <sup>*3</sup> |                    | Disallowed   | Disallowed |  |
| Turn on the RES signa     | l (terminal RES) of the inverter                                   | Allowed                                                                               | Allowed            | Allowed      |            |  |
| Switch off inverter power |                                                                    |                                                                                       | Allowed            | Allowed      | Allowed    |  |
| Reset from the PU/        | Inverter reset                                                     |                                                                                       | Allowed            | Allowed      | Allowed    |  |
| DU                        | Reset at inverter fault                                            |                                                                                       | Allowed            | Allowed      | Allowed    |  |

\*1 Inverter reset can be made any time.

\*2 Reset can be made only when the protective function of the inverter is activated.

\*3 The same operation is performed regardless of the setting value.

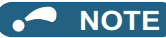

- · When a communication line error has occurred, reset cannot be made from the network.
- The inverter is set to the External operation mode if it has been reset in Network operation mode in the initial status. To resume the network operation, the inverter must be switched to the Network operation mode again. Set a value other than "0" in **Pr.340** to start in the Network operation mode. (Refer to page 34.)
- Communication continues during inverter reset. The inverter cannot be controlled for about 1 s after release of a reset command.
- Refer to page 98 for an inverter reset program example.

#### Error reset operation selection at inverter fault

An error reset command from communication option can be invalid in the External operation mode or PU operation mode. Use RY1A for an error reset command from network. (Refer to page 63.)

| Pr. | Name                                                                             | Initial<br>value | Setting range                                                         | Function                                                   |
|-----|----------------------------------------------------------------------------------|------------------|-----------------------------------------------------------------------|------------------------------------------------------------|
| 340 | Communication reset selection/Ready<br>bit status selection/Reset selection when | 0                | 0, 100, 1000,<br>1100, 10000,<br>10100, 11000,<br>11100 <sup>*1</sup> | Error reset is enabled independently of operation mode.    |
| 349 | inverter errors cleared/DriveControl<br>writing restriction selection            |                  | 1, 101, 1001,<br>1101, 10001,<br>10101, 11001,<br>11101 <sup>*1</sup> | Error reset is enabled only in the network operation mode. |

\*1 The same operation is performed regardless of the setting value.

# 4.5 CC-Link function setting

# 4.5.1 Station number setting (Pr.542)

Use **Pr.542 Communication station number (CC-Link)** to set station number of the inverter. Set this parameter within the range of 1 to 64.

| Pr. | Name                                   | Initial value | Setting range |
|-----|----------------------------------------|---------------|---------------|
| 542 | Communication station number (CC-Link) | 1             | 1 to 64       |

# - NOTE

• Use different station numbers for different devices. (If different devices have the same station number, the communication cannot be performed properly.)

#### Connection example

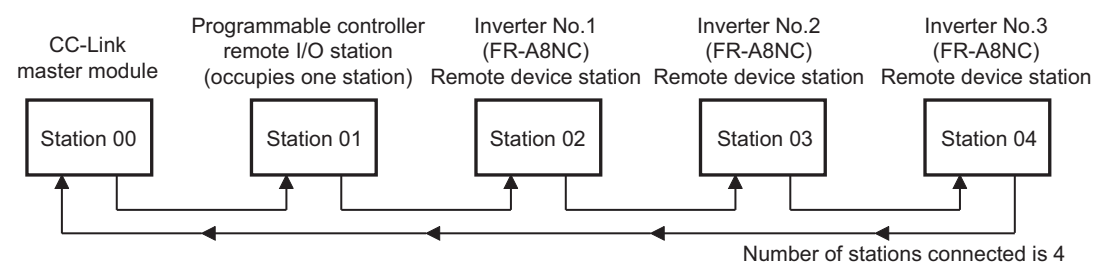

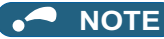

- Set consecutive numbers for the station numbers. (Do not skip a number in sequence like "station number 1 station number 2- station number 4".) The station number does not have to match with the physical connection sequence. (There is no problem with having the physical connection sequence like "station number 1 - station number 3 - station number 4 station number 2".)
- One inverter occupies one station. (One remote device station)
- "L.ERR" LED blinks if the setting is changed. When power is switched on again or the RES signal is turned on, the setting value is reflected and the LED turns off.

## 4.5.2 Baud rate setting (Pr.543)

Set the transmission speed. (Refer to the manual for the CC-Link master module for details of transmission speed.)

| Pr. | Name                          | Initial value | Setting range | Transmission speed |
|-----|-------------------------------|---------------|---------------|--------------------|
| 543 |                               |               | 0             | 156 kbps           |
|     | Baud rate selection (CC-Link) | 0             | 1             | 625 kbps           |
|     |                               |               | 2             | 2.5 Mbps           |
|     |                               |               | 3             | 5 Mbps             |
|     |                               |               | 4             | 10 Mbps            |

- NOTE

• "L.ERR" LED blinks if the setting is changed. When power is switched on again or the RES signal is turned on, the setting value is reflected and the LED turns off.

# 4.5.3 Frequency command with sign (Pr.541)

By frequency command with sign, start command (forward rotation/reverse rotation) can be inversed to operate. Make selection of sign for the frequency command from RWw1.

| Pr.                   | Name                   |                                 |          |                                       | Initial value | Sett           | ing range                |                       |
|-----------------------|------------------------|---------------------------------|----------|---------------------------------------|---------------|----------------|--------------------------|-----------------------|
| 541                   | Frequency of           | requency command sign selection |          |                                       |               | 0, 1           |                          |                       |
| Speed set<br>Pr.37 an | ting using<br>d Pr.144 | Pr.541<br>setting               | Sign     | Set                                   | ting range    |                | Acti                     | ual frequency command |
| Not used 0            |                        | 0                               | Not used | 0 to 59000                            |               | 0 to 590.00 Hz |                          | Hz                    |
|                       |                        | 1                               | With     | -32768 to 32767<br>(two's complement) |               | -327.68 to 3   | 27.67 Hz                 |                       |
| With                  |                        | 0                               | Not used | 0 to 65535                            |               |                | lt denende e             |                       |
|                       |                        | 1                               | With     | -32768 to 32767<br>(two's complement) |               |                | (in 1 or 0.1 increments) |                       |

\*1 **Pr.811** is only available for the FR-A800 series.

• Relationship between the start command and sign (Pr.541="1")

| Start command        | Sign of the frequency command | Actual run command |
|----------------------|-------------------------------|--------------------|
| Forward rotation     | +                             | Forward rotation   |
| I OI WAI'U IOLALIOII | -                             | Reverse rotation   |
| Boveres retation     | +                             | Reverse rotation   |
| Neverse rotation     | -                             | Forward rotation   |

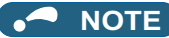

• When **Pr.541** = 1 (with sign)

When EEPROM write is specified with the RYE, write mode error (error code H01) will occur.

When concurrent execution of both RYD and RYE is enabled (when a value other than 0 is set in **Pr.544**) and both RYD and RYE are turned on, RYD has precedence.

When power is turned on (inverter reset), the initial setting status of the sign bit is "positive" and the set frequency is "0 Hz". (The motor does not operate at the frequency set before turning OFF the power (inverter reset).)

When set frequency is written with the instruction code of HED and HEE, the sign of the frequency command is not changed.

• Setting **Pr.811 Set resolution switchover** ="1 or 11" changes the increment from 1 r/min to 0.1 r/min. (Only for the FR-A800 series)

# **5** FUNCTION OVERVIEW

# 5.1 Function block diagram

Using function blocks, this section explains I/O data transfer to/from an inverter in CC-Link:

• Link refresh is continuously executed between the master station and inverter in the CC-Link system at intervals of 1.1 ms to 141 ms (per station).

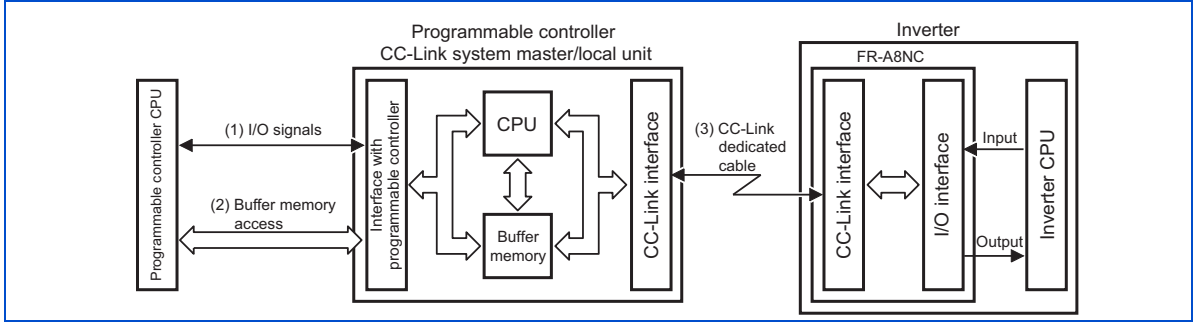

- These are I/O signals assigned to the CC-Link system master/local unit. These signals are used for communication between the programmable controller CPU and CC-Link system master/local unit. Refer to page 63 for details of the signal.
- 2. Regarding the data input to the inverter, writing of inverter output data, and reading of a faulty CC-Link station are available. Automatic refresh function enables reading from/writing to buffer memory. (Use FROM/TO command of the sequence program to synchronize without using the automatic refresh function.) Refer to CC-Link master/local module manual for the buffer memory details.
- **3.** CC-Link communication start command is given from the sequence program. After the CC-Link communication starts, link refresh is always performed asynchronously (or synchronously) with execution of sequence program. For details, refer to the CC-Link system master/local unit manual.

# 5.2 Output from the inverter to the network

Main items which can be output from the inverter to the master and their descriptions are explained below.

| Item                     | Description                                                  | Refer to page |
|--------------------------|--------------------------------------------------------------|---------------|
| Inverter status monitor  | The output terminal status of the inverter can be monitored. | 66            |
| Output frequency monitor | The output frequency can be monitored.                       | 71, 75        |
| Output current monitor   | The output current can be monitored.                         |               |
| Output voltage monitor   | The output voltage can be monitored.                         | 75            |
| Special monitor          | The monitor data selected can be checked.                    |               |
| Fault history            | Fault records can be checked.                                | 71, 75        |
| Data at alarm occurrence | The inverter status at alarm occurrence can be checked.      | 71            |
| Operation Mode           | The current operation mode can be checked.                   |               |
| Parameter read           | Parameter settings can be read.                              | 75            |
| Read of set frequency    | The current set frequency can be read.                       |               |

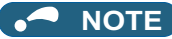

• Refer to the Instruction Manual (Detailed) of the inverter for functions controllable from the network in each operation mode.

# 5.3 Input to the inverter from the network

Main items which can be commanded from the master to the inverter and their descriptions are explained below.

| Item                                        | Description                                                                        | Refer to page |
|---------------------------------------------|------------------------------------------------------------------------------------|---------------|
| Forward rotation command                    | Give the forward rotation command.                                                 |               |
| Reverse rotation command                    | Give the reverse rotation command.                                                 |               |
| Input terminal function command             | Execute functions assigned to the inverter input terminals.                        | 63            |
| Inverter output stop command                | Stop the inverter output.                                                          |               |
| Error reset                                 | Reset the inverter only when an inverter alarm occurs.                             |               |
| Frequency setting                           | Set the frequency.                                                                 | 68, 75        |
| Torque command / torque limit <sup>*1</sup> | Set the torque command or the torque limit.                                        | 68, 75, 80    |
| Monitor command                             | Specify the description monitored.                                                 | 68, 75        |
| Operation mode specification                | Set the operation mode.                                                            |               |
| Fault history clear                         | Erase past eight fault records.                                                    |               |
| All parameter clear                         | Return the parameter descriptions to the initial value.                            | 75            |
| Inverter reset                              | Reset the inverter.                                                                |               |
| Parameter write                             | Write parameter settings.                                                          |               |
| PID control                                 | PID set point, PID measured value and PID deviation can be input from the network. | 68            |

\*1 The setting is available only for the FR-A800 series.

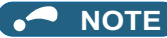

• Refer to the Instruction Manual (Detailed) of the inverter for functions controllable from the network in each operation mode.

# 6 I/O SIGNAL LIST

# 6.1 CC-Link extended setting (Pr.544)

Remote register function can be extended.

| Dr  | Namo                     | Initial | Setting             |              | CC-Link Ver.                     |                         | Refer   |
|-----|--------------------------|---------|---------------------|--------------|----------------------------------|-------------------------|---------|
| F1. | Naille                   | value   | range               | CC-Link Ver. |                                  |                         | to page |
|     |                          |         |                     | 1            | Occupies one station (FR-A5NC co | mpatible) <sup>*1</sup> | 54      |
|     |                          |         | 1                   |              | Occupies one station             |                         | 57      |
|     |                          |         | 12 <sup>*2</sup>    |              | Occupies one station double      |                         | 58      |
|     |                          |         | 14 <sup>*2</sup>    | 2            | Occupies one station quadruple   |                         | 59      |
|     | CC-Link extended setting | 0       | 18 <sup>*2</sup>    |              | Occupies one station octuple     |                         | 61      |
| 511 |                          |         | 24 <sup>*2*3</sup>  |              | Occupies one station quadruple   |                         | 59      |
| 544 |                          |         | 28 <sup>*2*3</sup>  |              | Occupies one station octuple     |                         | 61      |
|     |                          |         | 100                 | 1            | Occupies one station             |                         |         |
|     |                          |         | 112 <sup>*2</sup>   |              | Occupies one station double      | PLC function            |         |
|     |                          |         | 114 <sup>*2</sup>   |              | Occupies one station quadruple   |                         | *4      |
|     |                          |         | 118 <sup>*2</sup>   | 2            | Occupies one station octuple     |                         |         |
|     |                          |         | 128 <sup>*2*3</sup> | 1            | Occupies one station octuple     |                         |         |

\*1 The program used for conventional series inverter (FR-A5NC) can be used. When RYD, RYE, and RYF turn on simultaneously, only one of them is executed. The upper 8 bits of RWw2 are link parameter extended setting.

\*2 When using double, quadruple and octuple settings of the CC-Link Ver.2, station data of the master station must be set to double, quadruple and octuple also. (If the master station is CC-Link Ver.1 compatible station, the above setting can not be made.)

\*3 This setting can be set only when the inverter supports this function. (Refer to page 80.)

\*4 Refer to the PLC function programming manual.

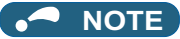

• The setting change is reflected after an inverter reset. (Refer to page 43 for inverter reset.)

# 6.2 I/O signal list

6.2.1 I/O signal when CC-Link Ver.1 one station (FR-A5NC compatible) is occupied (Pr.544 = 0)

## Remote I/O (32 points)

| Device<br>no. <sup>*6</sup> | Signal                                                                                             | Refer to<br>page |
|-----------------------------|----------------------------------------------------------------------------------------------------|------------------|
| RYn0                        | Forward rotation command *3                                                                        |                  |
| RYn1                        | Reverse rotation command *3                                                                        |                  |
| RYn2                        | High-speed operation command (terminal RH function) <sup>*1</sup>                                  |                  |
| RYn3                        | Middle-speed operation command (terminal RM function) <sup>*1</sup>                                |                  |
| RYn4                        | Low-speed operation command (terminal RL function) <sup>*1</sup>                                   |                  |
| RYn5                        | Jog operation selection (terminal Jog function) <sup>*1</sup>                                      |                  |
| RYn6                        | Second function selection (terminal RT function) <sup>*1</sup>                                     | 63               |
| RYn7                        | Current input selection (terminal AU function) <sup>*1</sup>                                       |                  |
| RYn8                        | Selection of automatic restart after<br>instantaneous power failure (terminal CS<br>function) *1*2 |                  |
| RYn9                        | Output stop *3                                                                                     |                  |
| RYnA                        | Start self-holding selection (terminal STOP function) <sup>*1</sup>                                |                  |
| RYnB                        | Reset (terminal RES function) <sup>*1</sup>                                                        |                  |

| Device<br>no. <sup>*6</sup> | Signal                                                            | Refer to page |
|-----------------------------|-------------------------------------------------------------------|---------------|
| RXn0                        | Forward running                                                   |               |
| RXn1                        | Reverse running                                                   |               |
| RXn2                        | Running (terminal RUN function) <sup>*4</sup>                     |               |
| RXn3                        | Up to frequency (terminal SU function) <sup>*4</sup>              |               |
| RXn4                        | Overload alarm (terminal OL function) *4                          |               |
| RXn5                        | Instantaneous power failure (terminal IPF function) <sup>*4</sup> |               |
| RXn6                        | Frequency detection (terminal FU function) <sup>*4</sup>          | 66            |
| RXn7                        | Error (terminal ABC1 function) *4                                 |               |
| RXn8                        |                                                                   |               |
| RXn9                        | <b>Pr.313</b> assignment function (DO0) <sup>*5</sup>             |               |
| RXnA                        | <b>Pr.314</b> assignment function (DO1) <sup>*5</sup>             |               |
| RXnB                        | <b>Pr.315</b> assignment function (DO2) <sup>*5</sup>             |               |

| Device<br>no. <sup>*6</sup> | Signal                                             | Refer to page | Device<br>no. <sup>*6</sup> | Signal                                             | Refer to page |
|-----------------------------|----------------------------------------------------|---------------|-----------------------------|----------------------------------------------------|---------------|
| RYnC                        | Monitor command                                    |               | RXnC                        | Monitoring                                         |               |
| RYnD                        | Frequency setting command (RAM)                    |               | RXnD                        | Frequency setting completion (RAM)                 |               |
| RYnE                        | Frequency setting command (RAM, EEPROM)            | 63            | RXnE                        | Frequency setting completion (RAM, EEPROM)         | 66            |
| RYnF                        | Instruction code execution request                 |               | RXnF                        | Instruction code execution completion              |               |
| RY(n+1)0<br>to<br>RY(n+1)7  | Reserved                                           | _             | RX(n+1)0<br>to<br>RX(n+1)7  | Reserved                                           | _             |
| RY(n+1)8                    | Not used<br>(initial data process completion flag) | -             | RX(n+1)8                    | Not used<br>(initial data process request flag)    | —             |
| RY(n+1)9                    | Not used<br>(initial data process request flag)    | -             | RX(n+1)9                    | Not used<br>(initial data process completion flag) | —             |
| RY(n+1)A                    | Error reset request flag                           | 66            | RX(n+1)A                    | Error status flag                                  | 66            |
| PV(n+1)P                    |                                                    |               | RX(n+1)B                    | Remote station ready                               | 00            |
| to<br>RY(n+1)F              | Reserved                                           | -             | RX(n+1)C<br>to<br>RX(n+1)F  | Reserved                                           | _             |

\*1 These signals are set in the initial status. Using **Pr.180 to Pr.186, Pr.188**, and **Pr.189**, you can change input signal functions. Refer to the Instruction Manual (Detailed) of the inverter for details of **Pr.180 to Pr.186, Pr.188**, and **Pr.189**.

\*2 For the FR-F800 series, no function is assigned in the initial setting.

\*3 The signals are fixed. They cannot be changed using parameters.

\*4 These signals are set in the initial status. Using **Pr.190 to Pr.196**, you can change output signal functions. Refer to the Instruction Manual (Detailed) of the inverter for details of **Pr.190 to Pr.196**.

\*5 Output signal can be assigned using Pr.313 to Pr.315. The settings of Pr.313 to Pr.315 are the same as those of Pr.190 to Pr.196 (output terminal function selection). Refer to the Instruction Manual (Detailed) of the inverter for details of Pr.313 to Pr.315.

\*6 "n" indicates a value determined according to the station number setting.

#### Remote register

|                       | Description                                                       |                  | Refer      |                       |                      | Refer      |
|-----------------------|-------------------------------------------------------------------|------------------|------------|-----------------------|----------------------|------------|
| Address <sup>*3</sup> | Upper 8 bits                                                      | Lower 8 bits     | to<br>page | Address <sup>*3</sup> | Description          | to<br>page |
| RWwn                  | Monitor code 2                                                    | Monitor code 1   |            | RWrn                  | First monitor value  |            |
| RWwn+1                | Set frequency (0.01 Hz increments) / torque command <sup>*2</sup> |                  | 68         | RWrn+1                | Second monitor value | 71         |
| RWwn+2                | H00 (arbitrary) <sup>*1</sup>                                     | Instruction code |            | RWrn+2                | Reply code           |            |
| RWwn+3                | Write data                                                        | •                |            | RWrn+3                | Read data            |            |

\*1 The above 8 bit is always H00 even if a value other than H00 is set.

\*2 For the FR-A800 series, when **Pr.804=**"3 or 5" during torque control under Real sensorless vector control or vector control, a torque command value is set in RWwn+1.

\*3 "n" indicates a value determined according to the station number setting.

# 6.2.2 I/O signal when CC-Link Ver.1 one station is occupied (Pr.544 = 1)

## Remote I/O (32 points)

Same as when Pr.544 = 0 (Refer to page 54)

### Remote register

| Address <sup>*2</sup> | Description                                                       |                  | Refer      |           | Description          |              | Refer      |
|-----------------------|-------------------------------------------------------------------|------------------|------------|-----------|----------------------|--------------|------------|
|                       | Upper 8 bits                                                      | Lower 8 bits     | to<br>page | Address*2 | Upper 8 bits         | Lower 8 bits | to<br>page |
| RWwn                  | Monitor code 2                                                    | Monitor code 1   |            | RWrn      | First monitor value  |              |            |
| RWwn+1                | Set frequency (0.01 Hz increments) / torque command <sup>*1</sup> |                  | 68         | RWrn+1    | Second monitor value |              | 71         |
| RWwn+2                | Link parameter<br>extended setting                                | Instruction code | 00         | RWrn+2    | Reply code 2         | Reply code 1 |            |
| RWwn+3                | Write data                                                        |                  |            | RWrn+3    | Read data            |              |            |

\*1 For the FR-A800 series, when **Pr.804=**"3 or 5" during torque control under Real sensorless vector control or vector control, a torque command value is set in RWwn+1.

\*2 "n" indicates a value determined according to the station number setting.

## 6.2.3 I/O signal when CC-Link Ver.2 double setting is selected (Pr.544 = 12)

## Remote I/O (32 points)

Same as when Pr.544 = 0 (Refer to page 54)

#### Remote register

|           | Desci                                              | ription          | Refer      |                       | Description          |              | Refer      |
|-----------|----------------------------------------------------|------------------|------------|-----------------------|----------------------|--------------|------------|
| Address*2 | Upper 8 bits                                       | Lower 8 bits     | to<br>page | Address <sup>*2</sup> | Upper 8 bits         | Lower 8 bits | to<br>page |
| RWwn      | Monitor code 2                                     | Monitor code 1   |            | RWrn                  | First monitor value  |              |            |
| RWwn+1    | Set frequency (0.01 l torque command <sup>*1</sup> | Hz increments) / |            | RWrn+1                | Second monitor valu  | e            |            |
| RWwn+2    | Link parameter<br>extended setting                 | Instruction code | <u></u>    | RWrn+2                | Reply code 2         | Reply code 1 | 74         |
| RWwn+3    | Write data                                         |                  | 68         | RWrn+3                | Read data            |              | 1 /1       |
| RWwn+4    | Monitor code 3                                     |                  | ]          | RWrn+4                | Third monitor value  |              |            |
| RWwn+5    | Monitor code 4                                     |                  | ]          | RWrn+5                | Fourth monitor value |              | 1          |
| RWwn+6    | Monitor code 5                                     |                  | ]          | RWrn+6                | Fifth monitor value  |              | ]          |
| RWwn+7    | Monitor code 6                                     |                  | ]          | RWrn+7                | Sixth monitor value  |              | ]          |

\*1 For the FR-A800 series, when **Pr.804=**"3 or 5" during torque control under Real sensorless vector control or vector control, a torque command value is set in RWwn+1.

\*2 "n" indicates a value determined according to the station number setting.

# 6.2.4 I/O signal when CC-Link Ver.2 quadruple setting is selected (Pr.544 = 14, 24)

#### Remote I/O (32 points (64 points occupied))

Same as when **Pr.544** = 0 (Refer to page 54)

### Remote register

|                       | Description                                                                                                    |                           | Refer      |                                  | Description          |              | Refer      |
|-----------------------|----------------------------------------------------------------------------------------------------|---------------------------|------------|----------------------------------|----------------------|--------------|------------|
| Address <sup>*4</sup> | Upper 8 bits                                                                                                    | Lower 8 bits              | to<br>page | to Address <sup>*4</sup><br>page | Upper 8 bits         | Lower 8 bits | to<br>page |
| RWwn                  | Monitor code 2                                                                                                   | Monitor code 1            |            | RWrn                             | First monitor value  |              |            |
| RWwn+1                | Set frequency (0.01 H                                                                                            | z increments)             | 1          | RWrn+1                           | Second monitor value |              |            |
| RWwn+2                | Link parameter<br>extended setting                                                                               | Instruction code          |            | RWrn+2                           | Reply code 2         | Reply code 1 |            |
| RWwn+3                | Write data                                                                                                    |                           |            | RWrn+3                           | Read data            |              |            |
| RWwn+4                | Monitor code 3                                                                                                   |                           |            | RWrn+4                           | Third monitor value  |              |            |
| RWwn+5                | Monitor code 4                                                                                                   |                           | 68         | RWrn+5                           | Fourth monitor value |              |            |
| RWwn+6                | Monitor code 5                                                                                                   |                           |            | RWrn+6                           | Fifth monitor value  |              | ]          |
| RWwn+7                | Monitor code 6                                                                                                   |                           | 1          | RWrn+7 Sixth monitor value       |                      |              | 71         |
| RWwn+8                | Fault history No.                                                                                                | H00                       | 1          | RWrn+8                           | Fault history No.    | Fault data   |            |
| RWwn+9                | PID set point (0.01% increments) *1                                                                              |                           |            | RWrn+9                           | Fault record (output | frequency)   |            |
| RWwn+A                | PID measured value (0.01% increments) *1                                                                         |                           |            | RWm+A                            | Fault record (output | current)     |            |
| RWwn+B                | PID deviation (0.01%                                                                                             | increments) <sup>*1</sup> |            | RWrn+B                           | Fault record (output | voltage)     |            |
| RWwn+C                | Torque command or torque limit <sup>*2</sup> /<br>Torque command or torque limit (1st<br>quadrant) <sup>*3</sup> |                           | 68, 80     | RWrn+C                           | Fault record (energi | zation time) |            |
| RWwn+D                | H00 (Free) <sup>*2</sup> / Torque limit (2nd quadrant) <sup>*3</sup>                                             |                           |            | RWrn+D                           |                      |              |            |
| RWwn+E                | H00 (Free) <sup>*2</sup> / Torque limit (3rd quadrant) <sup>*3</sup>                                             |                           | 68         | RWrn+E                           | H00 (Free)           |              | -          |
| RWwn+F                | H00 (Free) <sup>*2</sup> / Torque                                                                                | limit (4th quadrant) *3   |            | RWrn+F                           |                      |              |            |

- \*1 Valid when **Pr.128**="50, 51, 60, or 61".
- \*2 Applicable when Pr.544="14".
- \*3 Applicable when Pr.544="24". The setting of Pr.544="24" can be set only when the inverter supports this function. (Refer to page 80.)
- \*4 "n" indicates a value determined according to the station number setting.

## 6.2.5 I/O signal when CC-Link Ver.2 octuple setting is selected (Pr.544 = 18, 28)

## Remote I/O (32 points (128 points occupied))

Same as when **Pr.544** = 0 (Refer to page 54)

## Remote register

|                       | Description                                                                                                    |                           | Refer      |                                  | Description          |                    | Refer      |
|-----------------------|----------------------------------------------------------------------------------------------------|---------------------------|------------|----------------------------------|----------------------|--------------------|------------|
| Address <sup>*4</sup> | Upper 8 bits                                                                                                    | Lower 8 bits              | to<br>page | to Address <sup>*4</sup><br>page | Upper 8 bits         | Lower 8 bits       | to<br>page |
| RWwn                  | Monitor code 2                                                                                                   | Monitor code 1            |            | RWm                              | First monitor value  |                    |            |
| RWwn+1                | Set frequency (0.01 H                                                                                            | z increments)             |            | RWrn+1                           | Second monitor value |                    |            |
| RWwn+2                | Link parameter<br>extended setting                                                                               | Instruction code          |            | RWrn+2                           | Reply code 2         | Reply code 1       |            |
| RWwn+3                | Write data                                                                                                    |                           |            | RWrn+3                           | Read data            |                    |            |
| RWwn+4                | Monitor code 3                                                                                                   |                           |            | RWrn+4                           | Third monitor value  |                    |            |
| RWwn+5                | Monitor code 4                                                                                                   |                           | 68         | RWrn+5                           | Fourth monitor value | е                  |            |
| RWwn+6                | Monitor code 5                                                                                                   |                           |            | RWrn+6                           | Fifth monitor value  |                    |            |
| RWwn+7                | Monitor code 6                                                                                                   |                           |            | RWrn+7 Sixth monitor value       |                      |                    | 71         |
| RWwn+8                | Fault history No.                                                                                                | H00                       |            | RWrn+8                           | Fault history No.    | Fault history data |            |
| RWwn+9                | PID set point (0.01% increments) <sup>*1</sup>                                                                   |                           |            | RWrn+9                           | Fault record (output | frequency)         |            |
| RWwn+A                | PID measured value (0.01% increments) *1                                                                         |                           |            | RWrn+A                           | Fault record (output | current)           |            |
| RWwn+B                | PID deviation (0.01%                                                                                             | increments) <sup>*1</sup> |            | RWrn+B                           | Fault record (output | voltage)           |            |
| RWwn+C                | Torque command or torque limit <sup>*2</sup> /<br>Torque command or torque limit (1st<br>quadrant) <sup>*3</sup> |                           | 68, 80     | RWrn+C                           | Fault record (energi | zation time)       |            |
| RWwn+D                | H00 (Free) <sup>*2</sup> / Torque limit (2nd quadrant) <sup>*3</sup>                                             |                           |            | RWrn+D                           |                      |                    |            |
| RWwn+E                | H00 (Free) <sup>*3</sup> / Torque limit (3rd quadrant) <sup>*3</sup>                                             |                           | 68         | RWrn+E                           | H00 (Free)           |                    | -          |
| RWwn+F                | H00 (Free) <sup>*2</sup> / Torque                                                                                | e limit (4th quadrant) *3 |            | RWrn+F                           |                      |                    |            |

|                       | Desci                              | Description      |            |                       | Desci        | ription      | Refer      |
|-----------------------|------------------------------------|------------------|------------|-----------------------|--------------|--------------|------------|
| Address <sup>*4</sup> | Upper 8 bits                       | Lower 8 bits     | to<br>page | Address <sup>*4</sup> | Upper 8 bits | Lower 8 bits | to<br>page |
| RWwn+10               | Link parameter<br>extended setting | Instruction code |            | RWrn+10               | Reply code   |              |            |
| RWwn+11               | Write data                         |                  |            | RWrn+11               | Read data    |              |            |
| RWwn+12               | Link parameter<br>extended setting | Instruction code |            | RWrn+12               | Reply code   |              |            |
| RWwn+13               | Write data                         |                  |            | RWrn+13               | Read data    |              |            |
| RWwn+14               | Link parameter<br>extended setting | Instruction code | 68         | RWrn+14               | Reply code   |              | 71         |
| RWwn+15               | Write data                         |                  |            | RWrn+15               | Read data    |              |            |
| RWwn+16               | Link parameter<br>extended setting | Instruction code |            | RWrn+16               | Reply code   |              |            |
| RWwn+17               | Write data                         |                  |            | RWrn+17               | Read data    |              |            |
| RWwn+18               | Link parameter<br>extended setting | Instruction code |            | RWrn+18               | Reply code   |              |            |
| RWwn+19               | Write data                         |                  |            | RWrn+19               | Read data    |              |            |
| RWwn+1A               |                                    |                  |            | RWrn+1A               |              |              |            |
| RWwn+1B               | H00 (Free)                         |                  |            | RWrn+1B               |              |              |            |
| RWwn+1C               |                                    |                  |            | RWrn+1C               |              |              |            |
| RWwn+1D               |                                    |                  |            | RWrn+1D               | 1100 (1166)  |              | _          |
| RWwn+1E               |                                    |                  |            | RWrn+1E               |              |              |            |
| RWwn+1F               |                                    |                  |            | RWrn+1F               |              |              |            |

\*1 Valid when **Pr.128**="50, 51, 60, or 61".

\*2 Applicable when Pr.544="18".

\*3 Applicable when Pr.544="28". The setting of Pr.544="28" can be set only when the inverter supports this function. (Refer to page 80.)

\*4 "n" indicates a value determined according to the station number setting.

# **7** DETAILS OF INPUT AND OUTPUT SIGNALS

The following device No. are those for station 1. For stations 2 and later, the device No. are different. (Refer to the master module manual for correspondence between the device No. and station number)

# 7.1 Details of remote input and output signals

# 7.1.1 Output signals (master module to inverter (FR-A8NC))

The output signals from the master module are indicated. (Input signals to inverter)

| Device no. | Signal                                                                                             |                                              | Description                                                |  |
|------------|----------------------------------------------------------------------------------------------------|----------------------------------------------|------------------------------------------------------------|--|
| RY0        | Forward rotation command *3                                                                        | 0: Stop command<br>1: Forward rotation start | When "1" is set, a start command is input to the inverter. |  |
| RY1        | Reverse rotation command *3                                                                        | 0: Stop command<br>1: Reverse rotation start | When "1" is set in RY0 and RY1, a stop command is input.   |  |
| RY2        | High-speed operation command<br>(terminal RH function) <sup>*1</sup>                               |                                              |                                                            |  |
| RY3        | Middle-speed operation command (terminal RM function) <sup>*1</sup>                                |                                              |                                                            |  |
| RY4        | Low-speed operation command<br>(terminal RL function) <sup>*1</sup>                                | ]                                            |                                                            |  |
| RY5        | Jog operation selection (terminal Jog function) <sup>*1</sup>                                      | Functions assigned to termin                 | nals RH, RM, RL, JOG, RT, AU, and CS are activated.        |  |
| RY6        | Second function selection (terminal RT function) *1                                                |                                              |                                                            |  |
| RY7        | Current input selection (terminal AU function) *1                                                  |                                              |                                                            |  |
| RY8        | Selection of automatic restart after<br>instantaneous power failure<br>(terminal CS function) *1*2 |                                              |                                                            |  |

| Device no.        | Signal                                                                       | Description                                                                                                    |
|-------------------|------------------------------------------------------------------------------|----------------------------------------------------------------------------------------------------|
| RY9               | Output stop *3                                                               | Turn on the MRS signal to stop the inverter output. (The logic can be changed by the <b>Pr.17</b> setting.)                                                                                                    |
| RYA               | Start self-holding selection<br>(terminal STOP function) <sup>*1</sup>       | Functions assigned to terminal STOP and RES are activated.                                                                                                    |
| RYB               | Reset (RES terminal function) *1                                             |                                                                                                    |
| RYC               | Monitor command                                                              | When "1" is set in RYC, the monitored value is set in the remote register RWr0, 1, 4 to 7, and "1" is set in the monitoring (RXC). While "1" is set in RYC, the monitored data is always updated.                                                                                                    |
| RYD <sup>*5</sup> | Frequency setting command /<br>torque command <sup>*6</sup> (RAM)            | <ul> <li>When "1" is set in RYD, the set frequency/torque command (RWw1) is written to RAM of the inverter. *4</li> <li>After the writing completes, "1" is set in the frequency setting / torque command completion (RXD).</li> <li>Under Real sensorless vector control, vector control, and PM sensorless vector control, the following value is also written to RAM at the same time.</li> <li>During torque control <sup>*8</sup>. Torque command value</li> </ul>                                                                                                    |
| RYE *5            | Frequency setting command /<br>torque command <sup>*6</sup><br>(RAM, EEPROM) | <ul> <li>During speed control / position control: lorque limit value</li> <li>When "1" is set in RYE, the set frequency/torque command (RWw1) is written to RAM and EEPROM of the inverter. After the writing completes, "1" is set in the frequency setting / torque command completion (RXE).</li> <li>Under Real sensorless vector control, vector control, and PM sensorless vector control, the following value is also written to RAM and EEPROM at the same time.</li> <li>During torque control <sup>*8</sup>. Torque command value</li> <li>During speed control / position control: Torque limit value (Pr.544 ≠ "24 or 28") To change the frequency consecutively, be sure to write data to the inverter RAM.</li> </ul> |
| RYF *5            | Instruction code execution request                                           | When "1" is set in RYF, processes corresponding to the instruction codes set to RWw2, 10, 12, 14, 16 and 18 are executed. "1" is set in the instruction code execution request (RXF) after completion of instruction codes. When an instruction code execution error occurs, a value other than "0" is set in the reply code (RWr2, 10, 12, 14, 16, 18).                                                                                                    |

| Device no. | Signal Description                                                                                                    |                                                               |  |  |
|------------|----------------------------------------------------------------------------------------------------|---------------------------------------------------------------|--|--|
| RY1A       | Error reset request flag When "1" is set in RY1A at an inverter fault, the inverter is reset, then "0" is set in the status flag (RX1A). <sup>*7</sup>                                                                                                    |                                                               |  |  |
| *1         | *1 Signal names are initial values. Using Pr.180 to Pr.186, Pr.188, and Pr.189, you can change input signal functions. Note that some of signals do not accept a command from the network according to the Pr.338 and Pr.339 settings. Refer to the Instruction Manual (Detailed) of the inverter for details of Pr.180 to Pr.186, Pr.188, Pr.189, Pr.338, and Pr.339. |                                                               |  |  |
| *2         | For the FR-F800 series, no function is assigned in the initial setting.                                                                                                    |                                                               |  |  |
| *3         | The signals are fixed. They cannot be changed using parameters.                                                                                                    |                                                               |  |  |
| *4         | While "1" is set in the frequency settir                                                                                                    | ng command (RYD), the set frequency (RWw1) is always applied. |  |  |
| *4         | While "1" is set in the frequency settir                                                                                                    | ng command (RYD), the set frequency (RWw1) is always applied. |  |  |

\*5 If "1" is set in these registers at the same time while **Pr.544** = "0," only one of these is executed.

\*6 The torque command / torque limit setting is available only for the FR-A800 series.

\*7 Refer to page 43 for operation conditions of inverter reset.

\*8 Torque control cannot be performed with a PM motor.

# 7.1.2 Input signals (inverter (FR-A8NC) to master module)

The input signals to the master module are indicated. (Output signals from inverter)

| Device no. | Signal                                                                             | Description                                                                                                    |  |
|------------|------------------------------------------------------------------------------------|----------------------------------------------------------------------------------------------------|--|
| RX0        | Forward running                                                                    | 0: Other than forward running (during stop or reverse rotation)<br>1: Forward running                                                                                                    |  |
| RX1        | Reverse running                                                                    | 0: Other than reverse running (during stop or forward rotation)<br>1: Reverse running                                                                                                    |  |
| RX2        | Running (terminal RUN function) <sup>*1</sup>                                      |                                                                                                    |  |
| RX3        | Up to frequency (terminal SU function) *1                                          |                                                                                                    |  |
| RX4        | Overload alarm (terminal OL function) <sup>*1</sup>                                |                                                                                                    |  |
| RX5        | Instantaneous power failure (terminal IPF function) <sup>*1</sup>                  | Functions assigned to terminals RUN, SU, OL, IPF, FU, ABC1 and ABC2 activate.                                                                                                    |  |
| RX6        | Frequency detection (terminal FU function) *1                                      |                                                                                                    |  |
| RX7        | Fault (terminal ABC1 function) <sup>*1</sup>                                       |                                                                                                    |  |
| RX8        | — (terminal ABC2 function) <sup>*1</sup>                                           |                                                                                                    |  |
| RX9        | — (DO0 function) <sup>*2</sup>                                                     |                                                                                                    |  |
| RXA        | — (DO1 function) <sup>*2</sup>                                                     | Functions assigned to Pr.313 to Pr.315 are activated.                                                                                                    |  |
| RXB        | — (DO2 function) <sup>*2</sup>                                                     |                                                                                                    |  |
| RXC        | Monitoring                                                                         | After "1" is set in the monitor command (RYC), and the monitored value is set in the remote register Rwr0, 1, 4 to 7, "1" is set in this signal. When "0" is set in the monitor command (RYC), "0" is set in this signal.                                                                        |  |
| RXD        | Frequency setting completion/torque command setting completion <sup>*3</sup> (RAM) | After "1" is set in the frequency setting command/torque command (RYD)<br>and the frequency setting command/torque command is written to the<br>inverter RAM, "1" is set in this signal.<br>When "0" is set in the frequency setting command/torque command (RYD),<br>"0" is set in this signal. |  |

| Signal                                                                                                    | Description                                                                                                    |  |  |  |
|----------------------------------------------------------------------------------------------------|----------------------------------------------------------------------------------------------------|--|--|--|
| Frequency setting completion/torque<br>command setting completion <sup>*3</sup><br>(RAM, EEPROM)                                | After "1" is set in the frequency setting command/torque command (RYE)<br>and the frequency setting command/torque command is written to the<br>inverter RAM and EEPROM, "1" is set in this signal.<br>When "0" is set in the frequency setting command/torque command (RYE),<br>"0" is set in this signal.                                                                                                    |  |  |  |
| Instruction code execution completion                                                                                           | After "1" is set in the instruction code execution request (RYF) and the processes corresponding to the instruction codes (RWw2, 10, 12, 14, 16 and 18) are executed, "1" is set in this signal. When "0" is set in the instruction code execution request (RYF), "0" is set in this signal.                                                                                                    |  |  |  |
| Error status flag                                                                                                    | When an inverter error occurs (protective function is activated), "1" is set in this signal.                                                                                                    |  |  |  |
| Remote station ready                                                                                                    | When the inverter goes into the ready status upon completion of initial setting after power-on or hardware reset, "1" is set in this signal. When an inverter error occurs (protective function is activated), "0" is set in this signal. The signal is used as an interlock signal during the write to/read from the master module.                                                                                                    |  |  |  |
| Signal names are initial values. Using Pr.190 to Pr.196, you can change output signal functions.                                |                                                                                                    |  |  |  |
| Refer to the Instruction Manual (Detailed) of the inverter for details of <b>Pr.190 to Pr.196</b> .                             |                                                                                                    |  |  |  |
| The settings of <b>Pr.313 to Pr.315</b> are the same as those of <b>Pr.190 to Pr.196 (output terminal function selection)</b> . |                                                                                                    |  |  |  |
| Refer to the Instruction Manual (Detailed) of the inverter for details of <b>Pr.313 to Pr.315</b> .                             |                                                                                                    |  |  |  |
|                                                                                                    | Signal           Frequency setting completion/torque command setting completion *3 (RAM, EEPROM)           Instruction code execution completion           Error status flag           Remote station ready           Signal names are initial values. Using Pr.190 to Pr.1           Refer to the Instruction Manual (Detailed) of the inve Signals are not assigned in the initial setting. Use Pr. The settings of Pr.315 to Pr.315 are the same as the Refer to the Instruction Manual (Detailed) of the inve Signals are not assigned in the initial setting. Use Pr. The settings of Pr.315 to Pr.315 are the same as the complexity of the inversion Manual (Detailed) of the inversion Manual (Detailed) of the inversion Manual |  |  |  |

\*3 The torque command setting is available only for the FR-A800 series.

# 7.2 Details of remote register

# 7.2.1 Remote register (master module to inverter (FR-A8NC))

### • Remote register definition

| Device no. | Signal                                                  | Description                                                                                                    |
|------------|---------------------------------------------------------|----------------------------------------------------------------------------------------------------|
| RWw0       | Monitor code1, 2                                        | Set the monitor code to be referenced (Refer to page 79). When "1" is set in RYC, data of specified monitored items will be stored in RWr0, RWr1.                                                                                                    |
| RWw1       | Set frequency *1*2                                      | Specify the set frequency or speed (machine speed). At this time, whether to write to RAM or EEPROM is decided with the RYD and RYE settings. After setting the set frequency in this register, set "1" in RYD or RYE to write the frequency. After writing of frequency is completed, "1" is set in RXD or RXE in response to the input command.<br>The setting range is 0 to 590.00 Hz (0.01 Hz increments). Write "59000" when setting 590.00 Hz.                                                                                                    |
|            | Torque command value <sup>*4</sup>                      | When performing torque control under Real sensorless vector control or vector control with <b>Pr.544</b><br><b>CC-Link extended setting</b> = 0, 1, 12, and <b>Pr.804 Torque command source selection</b> = 3, 5,<br>specify torque command value. The value is written to the inverter either by RYD or RYE. <b>Pr.805</b><br><b>Torque command value (RAM)</b> and <b>Pr.806 Torque command value (RAM, EEPROM)</b> are also<br>updated at the same time. The setting range and setting increments depend on the <b>Pr.804</b> setting.<br>(Refer to page 80.) |
| RWw2       | Link parameter<br>extended setting/<br>Instruction code | Set the instruction code for execution of operation mode rewrite, Pr.read/write, error reference, error clear, etc. (Refer to page 75) Set "1" in RYF to execute the corresponding instruction after completing the register setting. "1" is set in RXF after completing the execution of the instruction. When a value other than "0 (100)" is set in <b>Pr.544</b> , upper eight bits are link parameter extended setting. Example) When reading <b>Pr.160</b> , instruction code is H0200.                                                                    |
| RWw3       | Write data                                              | Set the data specified by the RWw2 instruction code. (When required)<br>Set "1" in RYF after setting RWw2 and this register.<br>Set "0" when the write code is not required.                                                                                                    |
| RWw4       | Monitor code 3                                          |                                                                                                    |
| RWw5       | Monitor code 4                                          | Set the monitor code to be monitored. By setting "1" in RYC after setting, the specified monitored                                                                                                    |
| RWw6       | Monitor code 5                                          | data is stored in RWr4 to 7.                                                                                                    |
| RWw7       | Monitor code 6                                          |                                                                                                    |

| Device no.                      | Signal                                                                  | Des                                                                                                    | scription                                                                                                    |  |
|---------------------------------|-------------------------------------------------------------------------|----------------------------------------------------------------------------------------------------|----------------------------------------------------------------------------------------------------|--|
| RWw8                            | Fault history No.                                                       | Set how many fault records in past to be read. Back to seven fault records in past can be read.<br>(lower 8 bits is H00)<br>Upper 8 bits: H00 (latest fault) to H07 (seven faults in past)<br>When H08 to HFF is set to the lower 8 bits, the fault record becomes an undetermined value.                                                                                                    |                                                                                                    |  |
| RWw9                            | PID set point *3                                                        | Set the PID set point<br>Setting range: "0 to 100.00%"                                                                                                    | <ul> <li>Input a value 100 times greater than the value to<br/>be set. For example, input "10000" when setting</li> </ul> |  |
| RWwA                            | PID measured value *3                                                   | Set the PID measured value<br>Setting range: "0 to 100.00%"                                                                                                    | 100.00%.  • Refer to the Instruction Manual (Detailed) of the inverter for details of PID control                         |  |
| RWwB                            | PID deviation *3                                                        | Set the PID deviation.<br>Setting range: "-100.00% to 100.00%"                                                                                                    |                                                                                                    |  |
| RWwC                            | Torque command value <sup>*4</sup>                                      | When <b>Pr.544</b> = "14, 18, 24, or 28" and <b>Pr.804</b> = "3 or 5" during torque control (Real sensorless<br>/ector control / vector control), torque command values can be specified. The value is written to the<br>nverter by RYD or RYE. <b>Pr.805</b> and <b>Pr.806</b> are also updated at the same time. The setting range<br>and the setting increment depend on the <b>Pr.804</b> setting. If the data outside the range is set, the<br>previous setting is retained.                                                                                                    |                                                                                                    |  |
|                                 | Torque limit value *4*5                                                 | When <b>Pr.544</b> = "14 or 18", <b>Pr.804</b> = "3 or 5", and <b>Pr.810 Torque limit input method selection</b> = "2" during speed control or position control (Real sensorless vector control / vector control / PM sensorless vector control), torque limit values can be specified. The value is written to the inverter by RYD or RYE. <b>Pr.805</b> and <b>Pr.806</b> are also updated at the same time. The setting range and the setting increment depend on the <b>Pr.804</b> setting (absolute value). If the data outside the range is set, the previous setting is retained.                                                                                                    |                                                                                                    |  |
| RWwC,<br>RWwD,<br>RWwE,<br>RWwF | Torque limit level<br>(1st quadrant to<br>4th quadrant) <sup>*4*5</sup> | When <b>Pr.544</b> = "24 or 28" and <b>Pr.810</b> = "2" during speed control or position control (Real sensorless vector control / vector control / PM sensorless vector control), torque limit values can be specified for each of the 1st to the 4th quadrants. (Setting range: 0 to 40000 (0 to 400%), setting increment: 0.01%)<br>The value is written to the inverter by RYD. (EEPROM write by RYE is disabled.)<br>When "HFFFF" is set in RWwD to RWwF, the RWwC setting is applied to the operation in the target quadrant.<br>When a value within the setting range of <b>Pr.805</b> or <b>Pr.806</b> is entered in RWwC while <b>Pr.804</b> = "3 or 5", the <b>Pr.805/Pr.806</b> setting is updated. If the data outside the range is set, the previous setting is retained. |                                                                                                    |  |

| Device no.                                    | Signal                                                  | Description                                                                                                    |
|-----------------------------------------------|---------------------------------------------------------|----------------------------------------------------------------------------------------------------|
| RWw10,<br>RWw12,<br>RWw14,<br>RWw16,<br>RWw18 | Link parameter<br>extended setting/<br>Instruction code | Set the instruction code (Refer to page 75.) for execution of operation mode rewrite, Pr.read/write, error reference, error clear, etc. The instructions are executed in the following order by setting "1" in RYF after completing the register setting: RWw2, 10, 12, 14, 16, then 18. After completing the execution up to RWw18, "1" is set in RXF. Set HFFFF to disable an instruction by RWw10 to 18. (RWw2 is always executed.) The first 8 bits are link parameter extended setting. Example) When reading <b>Pr.160</b> , instruction code is H0200. |
| RWw11,<br>RWw13,<br>RWw15,<br>RWw17,<br>RWw19 | Write data                                              | Set the data specified by the instruction code of RWw10, 12, 14, 16, and 18. (when required) RWw10 and 11, 12 and 13, 14 and 15, 16 and 17, and 18 and 19 correspond each other. Set "1" in RYF after setting the instruction codes (RWw10, 12, 14, 16, and 18) and the corresponding register. Set "0" when the write code is not required.                                                                                                    |

\*1 The display can be changed to rotations per minute according to the **Pr.37**, **Pr.144**, and **Pr.811** settings. (**Pr.811** is only available for the FR-A800 series.) For details, refer to the Instruction Manual (Detailed) of the inverter.

\*2 When Pr.541 Frequency command sign selection = 1, the setting value has either + or -. When the setting value is negative, the command is inversed from starting command. Setting range: -327.68 Hz to 327.67 Hz (-327.68 to 327.67) 0.01 Hz increments For details refer to page 47.

\*3 Validity depends on the Pr.128, Pr.609, and Pr.610 settings. For the details, refer to the Instruction Manual (Detailed) of the inverter. If the data outside the range is set, the previous setting is retained.

\*4 The setting is available only for the FR-A800 series.

\*5 This setting can be set only when the inverter supports this function. (Refer to page 80.)

## 7.2.2 Remote register (inverter (FR-A8NC) to master module)

#### • Remote register definition

| Device no. | Signal                                                       | Description                                                                                                    |
|------------|--------------------------------------------------------------|----------------------------------------------------------------------------------------------------|
| RWr0       | First monitor value                                          | When "1" is set in RYC, the specified monitored data is set to the lower 8 bits of the monitor code (RWw0).                                                                                                    |
| RWr1       | Second monitor<br>value (Output<br>frequency <sup>*1</sup> ) | When "0" is set to the upper 8 bits of the monitor code (RWw0), the current output frequency is always set. When a value other than "0" is set to the upper 8 bits of the monitor code (RWw0) while "1" is set in RYC, the monitor data specified by the upper 8 bits of the monitor code (RWw0) is set.           |
|            | Reply code<br>(when <b>Pr.544</b> = 0)                       | When "1" is set in RYD or RYE, the reply code for the frequency setting command is set. When "1" is set in RYF, the reply code corresponding to the instruction code RWw2 is set. The value "0" is set for a normal reply and any digit other than "0" is set for data fault, mode error, etc. (Refer to page 73.) |
| RWr2       | Reply code 1<br>(when <b>Pr.544</b> ≠ 0)                     | Lower 8 bits of RWr2<br>When "1" is set in RYD or RYE, the reply code for the frequency setting command (torque command / torque limit) is set. (Refer to page 73.)                                                                                                    |
|            | Reply code 2<br>(when <b>Pr.544</b> ≠ 0)                     | Upper 8 bits of RWr2<br>When "1" is set in RYF, the reply code corresponding to the instruction code RWw2 is set.<br>(Refer to page 73.)                                                                                                    |
| RWr3       | Read data                                                    | For a normal reply, the reply data to the instruction specified by the instruction code is set.                                                                                                    |
| RWr4       | Third monitor value                                          |                                                                                                    |
| RWr5       | Fourth monitor<br>value                                      | When "1" is set in RYC, the monitored data specified by the monitor code (RWw4 to 7) is saved.                                                                                                    |
| RWr6       | Fifth monitor value                                          |                                                                                                    |
| RWr7       | Sixth monitor value                                          |                                                                                                    |
| RWr8       | Fault record<br>(fault data)                                 | The fault data of fault history No. specified by RWw8 is stored in the lower 8bits. Fault history No. specified is echo backed to the upper 8bits.                                                                                                    |
| RWr9       | Fault record<br>(output frequency)                           | Output frequency of the fault history No. specified in RWw8 is stored.                                                                                                    |
| RWrA       | Fault record<br>(output current)                             | Output current of the fault history No. specified in RWw8 is stored.                                                                                                    |
| RWrB       | Fault record<br>(output voltage)                             | Output voltage of the fault history No. specified in RWw8 is stored.                                                                                                    |

7
| Device no.        | Signal                              | Description                                                                                                    |
|-------------------|-------------------------------------|----------------------------------------------------------------------------------------------------|
| RWrC              | Fault record<br>(energization time) | Energization time of the fault history No. specified in RWw8 is stored.                                                                                                    |
| RWr10 to<br>RWr19 | Reply code                          | When "1" is set in RYF, the reply codes corresponding to the instruction code RWw10, 12, 14, 16, and 18 are set. The value "0" is set for a normal reply and other than "0" is set for data fault, mode error, etc. (Refer to page 73.) |
|                   | Read data                           | For a normal reply, the reply data to the instruction specified by the instruction code is set.                                                                                                    |

\*1 When position control is selected for the FR-A800 series, the number of pulses is monitored when Pr.430 ≠ "9999".

#### • Reply code definition

The reply to the instruction execution is set to RWr2, 10, 12, 14, 16, 18.

When executing the frequency setting (RYD, RYE) or instruction code execution (RYF), check the reply code (RWr2) in the remote register after execution.

|                               | Data  | ltem                                                                           | Alarm definition                                                                                | Remarks                                                              |
|-------------------------------|-------|--------------------------------------------------------------------------------|-------------------------------------------------------------------------------------------------|----------------------------------------------------------------------|
|                               | H0000 | Normal                                                                         | No error (normal completion of instruction code execution)                                      | <ul> <li>Reply code to RWr2 when</li> <li>Pr.544 = 0</li> </ul>      |
| Reply                         | H0001 | Write mode error                                                               | Parameter write was attempted during operation other than a stop in the network operation mode. | • Reply code to RWw10, 12, 14,<br>16, and 18 when <b>Pr.544</b> = 18 |
| code                          | H0002 | Parameter selection<br>error                                                   | Unregistered code number was set.                                                               |                                                                      |
|                               | H0003 | Setting range error                                                            | Set data is outside the permissible data range.                                                 |                                                                      |
| Reply<br>code 1 <sup>*1</sup> | H00   | Normal                                                                         | No error (normal completion of instruction code execution)                                      |                                                                      |
|                               | H01   | Write mode error                                                               | Parameter write was attempted during operation other than a stop in the network operation mode. |                                                                      |
|                               | H03   | Frequency command /<br>torque command /<br>torque limit setting<br>range error | The value outside the range is set.                                                             | Reply code to RWr2 when <b>Pr.544</b>                                |
|                               | H00   | Normal                                                                         | No error (normal completion of instruction code execution)                                      | <i>≠</i> 0                                                           |
| Reply<br>code 2               | H01   | Write mode error                                                               | Parameter write was attempted during operation other than a stop in the network operation mode. |                                                                      |
|                               | H02   | Parameter selection error                                                      | Unregistered code number was set.                                                               |                                                                      |
|                               | H03   | Setting range error                                                            | Set data is outside the permissible data range.                                                 |                                                                      |

\*1 The contents of the reply code 1 are changed when torque commands are given or the torque is limited from the FR-A800 series (when **Pr.544=**"14, 18, 24, or 28").

The upper 4 bits of the reply code 1 are used as the reply code to the torque command / torque limit, and the lower 4 bits are used as the reply code to the frequency command.

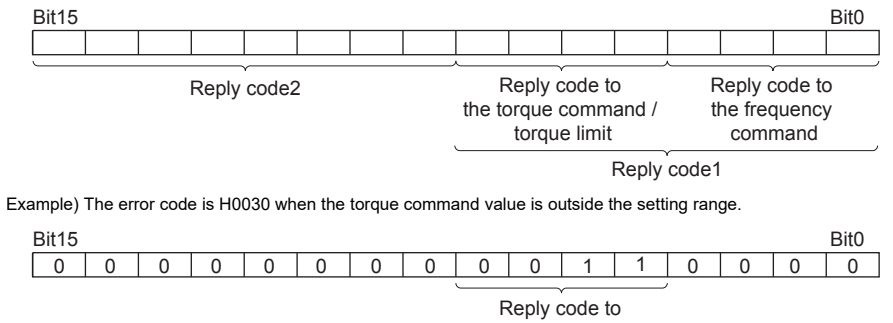

the torque command

#### 7.2.3 Instruction codes

#### ♦ Instruction code definition

Set the instruction code using a remote register (RWw) (Refer to page 68.) The definition read by the instruction code is stored in the remote register (RWr). (Refer to page 71.)

|                | Item                                          | Read/<br>write          | Instruction<br>code | Description                                                                                                    |                                            |
|----------------|-----------------------------------------------|-------------------------|---------------------|----------------------------------------------------------------------------------------------------|--------------------------------------------|
| Operation mode |                                               | Read                    | H7B                 | H0000: Network operation mode<br>H0001: External operation mode, External JOG operation mode<br>H0002: PU operation mode, External/PU combined operation mode 1 and 2, PUJOG<br>operation mode                                                           |                                            |
|                |                                               | Write                   | HFB                 | H0000: Network operation mode<br>H0001: External operation mode<br>H0002: PU operation mode ( <b>Pr.79</b> = "6")                                                                                                    |                                            |
| Monitor        | Output<br>frequency/<br>speed <sup>*1*2</sup> | Read                    | H6F                 | H0000 to HFFFF<br>Output frequency: Increments 0.01 Hz<br>(The display can be changed to the rotations per minute using <b>Pr.37</b> , <b>Pr.144</b> and<br><b>Pr.811</b> <sup>*6</sup> . (Refer to the Instruction Manual (Detailed) of the inverter.)) |                                            |
|                | Output current                                | Output current Read H70 |                     | H0000 to HFFFF<br>Output current (hexadecimal): Increments 0.01 A / 0.1 A *4                                                                                                    |                                            |
|                | Output voltage                                | Read                    | H71                 | H0000 to HFFFF<br>Output voltage (hexadecimal): Increments 0.1 V                                                                                                    |                                            |
|                | Special monitor                               | Read                    | H72                 | H0000 to HFFFF: Check the data of the monitor selected by the instruction code HF3.                                                                                                    |                                            |
|                | Special monitor                               | Read                    | H73                 | H01 to HFF: Monitor selection data                                                                                                    |                                            |
|                | selection No.                                 | selection No. Write     | Write               | HF3 <sup>*3</sup>                                                                                                    | Refer to monitor code. (Refer to page 79.) |

| Item Read/ Instruction Description |               | Description |            |                                                                                                    |
|------------------------------------|---------------|-------------|------------|----------------------------------------------------------------------------------------------------|
| Monitor                            | Fault history | Read        | H74 to H77 | H0000 to HFFFF: Last two fault records<br>b15 b8 b7 b0<br>H74 Second fault in past Latest fault<br>H75 Fourth fault in past Third fault in past<br>H76 Sixth fault in past Fifth fault in past<br>H77 Eighth fault in past Seventh fault in past<br>H77 Eighth fault in past Seventh fault in past<br>H77 Eighth fault in past Seventh fault in past<br>H77 Eighth fault in past Seventh fault in past<br>Second fault in past Latest fault<br>(H30)<br>Second fault in past Latest fault<br>(HA0)<br>Second fault in past THT<br>Latest fault OPT<br>For the data codes or details of fault records, refer to the Instruction Manual (Detailed)<br>of the inverter. |
| Set frequency (RAM)                |               | Pood        | H6D        | Read the set frequency/speed from the RAM or EEPROM.<br>H0000 to HE678: Set frequency in 0.01 Hz increments<br>(The display can be changed to the rotations per minute using <b>Pr.37</b> , <b>Pr.144</b> and<br><b>De 041</b> (Or frequency in the increment) (Detries of the increments))                                                                                                    |
| Set frequ                          | ency (EEPROM) | Reau        | H6E        | <ul> <li>For the FR-A800 series, when Pr.544="0, 1, or 12" and Pr.804="3 or 5" during torque control under Real sensorless vector control or vector control, torque command values are read. The setting range depends on Pr.804.</li> </ul>                                                                                                    |

| Item                                            | Read/<br>write | Instruction<br>code | Description                                                                                                    |  |  |
|-------------------------------------------------|----------------|---------------------|----------------------------------------------------------------------------------------------------|--|--|
| Set frequency (RAM) <sup>*5</sup>               | Write          | HED                 | Write the set frequency/speed into the RAM or EEPROM.<br>H0000 to HE678 (0 to 590.00 Hz): frequency in 0.01 Hz increments<br>(The display can be changed to the rotations per minute using <b>Pr.37</b> , <b>Pr.144</b> and<br><b>Pr.811<sup>•6</sup></b> . (Refer to the Instruction Manual (Detailed) of the inverter.))                                                                                                    |  |  |
| Set frequency<br>(RAM and EEPROM) <sup>*5</sup> | Write          | HEE                 | <ul> <li>Instruction code: HED)</li> <li>For the FR-A800 series, when <b>Pr.544</b>="0, 1, or 12" and <b>Pr.804</b>="3 or 5" under torque control under Real sensorless vector control or vector control, torque commands are given. The setting range depends on <b>Pr.804</b>.</li> </ul>                                                                                                    |  |  |
| Parameter                                       | Read           | H00 to H63          | <ul> <li>Refer to the instruction code in the Instruction Manual (Detailed) of the inverter to read<br/>and write as required. Write to Pr.77 and Pr.79 is disabled. When setting Pr.100 and<br/>later, set link parameter extended setting.</li> <li>Set 65520 (HEFED) as a parameter value "8888" and 65535 (HEFEF) as "9999"</li> </ul>                                                                                                    |  |  |
|                                                 | Write          | H80 to HE3          | • When changing the parameter values frequently, set "1" in <b>Pr.342</b> to write them to b<br>RAM. (Refer to the Instruction Manual (Detailed) of the inverter for details.)                                                                                                    |  |  |
| Fault history batch clear                       | Write          | HF4                 | H9696: Clears the fault history as a batch.                                                                                                    |  |  |
| All parameter clear                             | Write          | HFC                 | All parameters return to the initial values.<br>Whether communication parameters are also cleared or not depends on the data.<br>• Parameter clear<br>H9696: Communication parameters are cleared.<br>H5A5A <sup>*7</sup> : Communication parameters are not cleared.<br>• All parameter clear<br>H9966: Communication parameters are cleared.<br>H55AA <sup>*7</sup> : Communication parameters are not cleared.<br>H55AA <sup>*7</sup> : Communication parameters are not cleared.<br>Refer to the Instruction Manual (Detailed) of the inverter for parameter clear, all clear,<br>and communication parameters.<br>When clear is executed for H9696 or H9966, communication-related parameter<br>settings also return to the initial values. When resuming operation, set the parameters<br>again.<br>Executing clear will clear the instruction code HEC, HF3, and HFF settings. |  |  |
| Inverter reset                                  | Write          | HFD                 | H9696: Resets the inverter.                                                                                                    |  |  |

| ltem                    | Read/<br>write | Instruction code | Description                                                                                                    |  |
|-------------------------|----------------|------------------|----------------------------------------------------------------------------------------------------|--|
| Link parameter extended | Read           | H7F              | Parameter settings are changed according to the instruction code settings.                                                                                                    |  |
| setting <sup>*8</sup>   | Write          | HFF              | settings.                                                                                                    |  |
| Second parameter        | Read           | H6C              | Read or write of bias and gain parameters. For the details of the setting values, refer to the calibration parameter list in the Instruction Manual (Detailed) of the inverter. |  |
| changing <sup>*9</sup>  | Write          | HEC              | H00. Frequency<br>H01: Analog value set in parameters<br>H02: Analog value input from the terminal                                                                              |  |

- \*1 When "100" is set in **Pr.52 Operation panel main monitor selection**, frequency setting is monitored during a stop and output frequency is monitored during running.
- \*2 When position control is selected for the FR-A800 series, the number of pulses is monitored when Pr.430 # "9999".
- \*3 Write data is in hexadecimal, and only last two digits are valid. (The upper two digits are ignored.)
- \*4 Differs according to capacities.
- \*5 Setting from the remote register (RWw1) is also available.
- \*6 Pr.811 is only available for the FR-A800 series.
- \*7 Turning OFF the power supply while clearing parameters with H5A5A or H55AA sets back the communication parameter settings to the initial settings.
- \*8 Setting is valid only when **Pr.544** = "0". When **Pr.544** ≠ "0", set using RWw2 or RWw10, 12, 14, 16, or 18. (Refer to page 68)
- \*9 Reading or writing is available when the link parameter extended setting = "1 or 9".
- \*10 Gain frequencies can be written using Pr.125 (instruction code H99) and Pr.126 (instruction code H9A) also.

#### - NOTE

• When the 32-bit parameter setting or monitor description are read and the read value exceeds HFFFF, the reply data will be HFFFF.

#### 7.2.4 Monitor codes

Information about the inverter can be monitored by setting the special monitor selection No. of the instruction code and monitor code using the remote registers, RWw0 and RWw4 to 7.

• For the monitor code (RWw0), select the first monitor description (RWr0) from the lower 8 bits and the second monitor description (RWr1) from the upper 8 bits.

## Ex.

When output current is selected for the first monitor (RWr0) and running speed is selected for the second monitor (RWr1)  $\rightarrow$  monitor code (RWw0) is H0602

• When Pr.544 = "12, 14, or 18", descriptions of monitor codes 3 (RWw4) to 6 (RWw7) can be selected.

| Monitor code | Second monitor<br>description<br>(the first 8 bits) | First, third to sixth monitor<br>description<br>(the last 8 bits) | Increments |
|--------------|-----------------------------------------------------|-------------------------------------------------------------------|------------|
| H00          | Output frequency                                    | 0.01 Hz                                                           |            |
| H01          | Output frequency                                    | 0.01 Hz                                                           |            |
| H02          | Output current                                      | 0.01 A/0.1 A                                                      |            |
| H03          | Output voltage                                      | 0.1 V                                                             |            |
|              |                                                     |                                                                   |            |
| •            |                                                     |                                                                   |            |
| •            | •                                                   |                                                                   | •          |

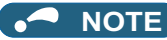

- The monitor codes (monitored items) after H01 are the same as those of the RS-485 communication dedicated monitor. For the details of the monitor code and monitor description, refer to the section of the monitor display in the Instruction Manual (Detailed) of the inverter.
- When the remote registers RWw0 and RWw4 to 7 are used for monitoring, H00 (output frequency), H01 (output frequency), and H05 (set frequency) always indicate the frequency regardless of the settings of Pr.37, Pr.144, and Pr.811. (Pr.811 is only available for the FR-A800 series.)

# 7.3 Torque command / torque limit by CC-Link communication (only for the FR-A800 series)

Torque commands can be given or the torque can be limited by CC-Link communication under Real sensorless vector control, vector control, or PM sensorless vector control. The value is used to limit the torque during speed control or position control, and to give a torque command during torque control. To limit the torque, set **Pr.810 Torque limit input method selection** ="2". The torque command / torque limit setting method can be selected using **Pr.804 Torque command source selection**. (Torque control cannot be performed with a PM motor.)

| Pr.                           | Name                | lnitial<br>value | Setting<br>range | Description                                                                                                    |                                                                                                    |  |  |  |  |  |
|-------------------------------|---------------------|------------------|------------------|----------------------------------------------------------------------------------------------------|----------------------------------------------------------------------------------------------------|--|--|--|--|--|
| 804 Torque com<br>source sele |                     |                  | 0                | Torque command by terminal 1 analog input                                                                                                    |                                                                                                    |  |  |  |  |  |
|                               |                     | mand<br>ction 0  | 1                | Torque command / torque limit by CC-Link communication (FR-A8NC)<br>• Torque command / torque limit (-400% to 400%) by the parameter setting ( <b>Pr.805</b> or<br><b>Pr.806</b> ) *1*2                                                                                                    |                                                                                                    |  |  |  |  |  |
|                               | Torque command      |                  |                  | 3                                                                                                    | Torque command / torque limit by CC-Link communication (FR-A8NC) • Torque command / torque limit (-400% to 400%) by the parameter setting ( <b>Pr.805</b> or <b>Pr.806</b> ) *1*2 • Setting is available using the remote register RWw1 or RWwC. (-400% to 400%) |  |  |  |  |  |
|                               | source selection    |                  | 4                | Torque command by 16 bit digital input (FR-A8AX)                                                                                                    |                                                                                                    |  |  |  |  |  |
|                               |                     |                  | 5                | <ul> <li>Torque command / torque limit by CC-Link communication (FR-A8NC)</li> <li>Torque command / torque limit (-327.68% to 327.67%) by the parameter setting (<b>Pr.805</b> or <b>Pr.806</b>) *<sup>1*2</sup></li> <li>Setting is available using the remote register RWw1 or RWwC. (-327.68% to 327.67%)</li> </ul> |                                                                                                    |  |  |  |  |  |
|                               |                     |                  |                  |                                                                                                    |                                                                                                    |  |  |  |  |  |
|                               | Tourse limit in and |                  | 0                | Internal torque limit (torque limited by parameter settings)                                                                                                    |                                                                                                    |  |  |  |  |  |
| 810                           | method selection    | 0                | 1                | External torque limit (torque limited by terminals 1 and 4)                                                                                                    |                                                                                                    |  |  |  |  |  |
| meun                          |                     |                  | 2                | Internal torque limit 2 (torque limited by communication options)                                                                                                    |                                                                                                    |  |  |  |  |  |

\*1 Can also be set from operation panel or parameter unit.

\*2 When a negative value is set as the torque limit, the torque is limited by the absolute value.

## ♦ List of I/O devices whose function is changed according to the parameter settings and the control method

| Pr.544            | I/O dovico   | V/F control /                                 | Real sensorless vector control / vector control /<br>PM sensorless vector control |                                            |  |
|-------------------|--------------|-----------------------------------------------|-----------------------------------------------------------------------------------|--------------------------------------------|--|
| setting           | NO device    | vector control                                | Speed control /<br>position control                                               | Torque control *4                          |  |
| _                 | RYD          | Frequency setting command (RAM)               | Frequency setting / torque limit<br>command (RAM)                                 | Torque command (RAM)                       |  |
| _                 | RYE          | Frequency setting command<br>(RAM, EEPROM)    | Frequency setting / torque limit<br>command (RAM, EEPROM)                         | Torque command<br>(RAM, EEPROM)            |  |
| _                 | RXD          | Frequency setting completion (RAM)            | Frequency setting / torque limit<br>completion (RAM)                              | Torque command completion (RAM)            |  |
| _                 | RXE          | Frequency setting completion<br>(RAM, EEPROM) | Frequency setting / torque limit<br>completion (RAM, EEPROM)                      | Torque command completion<br>(RAM, EEPROM) |  |
| 0, 1, 12          |              |                                               |                                                                                   | Torque command <sup>*1</sup>               |  |
| 14, 18,<br>24, 28 | RWw1         | Set frequency                                 | Set frequency                                                                     | Set frequency                              |  |
| 0, 1, 12          |              |                                               | —                                                                                 | —                                          |  |
| 14, 18            | RWwC         | —                                             | Torque limit <sup>*1*2</sup>                                                      | Torque command <sup>*1</sup>               |  |
| 24, 28            |              |                                               | Torque limit (1st quadrant) *2*3                                                  | Torque command *1                          |  |
| 24, 28            | RWwD to RWwF | _                                             | Torque limit (2nd quadrant to 4th quadrant) *2*3                                  | _                                          |  |

\*1 Pr.804 ="3 or 5" must be set.

\*2 Pr.810 = "2" must be set.

\*3 RYE is disabled.

\*4 Torque control cannot be performed with a PM motor.

#### • Torque command setting method and parameter for speed limit

| Pr.804<br>setting | Pr.544<br>setting              | Torque command setting method<br>(Any method below can be chosen)                                                                                                    | Parameter for<br>speed limit |  |  |  |
|-------------------|--------------------------------|----------------------------------------------------------------------------------------------------|------------------------------|--|--|--|
| 3, 5              | 0, 1, 12                       | <ul> <li>Set the torque command value in RWwn+1, and "1" in RYD or RYE.</li> <li>Set the instruction code HED or HEE in RWwn+2, the torque command value in RWwn+3, and<br/>"1" in RYF. (Torque command value can be read by the instruction code H6D and H6E.)</li> <li>Set H08 in the link parameter extended setting, the instruction code H85 or H86 in RWwn+2,<br/>the torque command value in RWwn+3, and "1" in RYF. (write to <b>Pr.805</b> or <b>Pr.806</b>)</li> </ul> |                              |  |  |  |
|                   | 14, 18,<br>24, 28              | <ul> <li>Set the torque command value in RWwn+C, and "1" in RYD or RYE.</li> <li>Set H08 in the link parameter extended setting, the instruction code H85 or H86 in RWwn+2, the torque command value in RWwn+3, and "1" in RYF. (write to <b>Pr.805</b> or <b>Pr.806</b>)</li> </ul>                                                                                                    |                              |  |  |  |
| 1, 6              | 0, 1, 12,<br>14, 18,<br>24, 28 | Set H08 in the link parameter extended setting, the instruction code H85 or H86 in RWwn+2, the torque command value in RWwn+3, and "1" in RYF. (write to <b>Pr.805</b> or <b>Pr.806</b> )                                                                                                    | Pr.807                       |  |  |  |
| 0, 4              | —                              | Torque command from CC-Link communication is disabled.                                                                                                    |                              |  |  |  |

#### ♦ Torque limit setting method

| Pr.804<br>setting | Pr.810<br>setting                                            | Pr.544<br>setting | Torque limit setting method<br>(Any method below can be chosen)                                                                                                    |  |  |
|-------------------|--------------------------------------------------------------|-------------------|----------------------------------------------------------------------------------------------------|--|--|
|                   | 14, 18                                                       |                   | <ul> <li>Set the torque limit value in RWwn+C, and "1" in RYD or RYE.</li> <li>Set H08 in the link parameter extended setting, the instruction code H85 or H86 in RWwn+2, the torque limit value in RWwn+3, and "1" in RYF. (write to <b>Pr.805</b> or <b>Pr.806</b>)</li> </ul>                                                                                       |  |  |
| 3, 5              | 2                                                            | 24, 28            | <ul> <li>Set the torque limit value individually for each of the four quadrants in RWwn+C to RWwn+F, and set "1" in RYD. (EEPROM write by RYE is disabled.)</li> <li>Set H08 in the link parameter extended setting, the instruction code H85 or H86 in RWwn+2, the torque limit value in RWwn+3, and "1" in RYF. (write to <b>Pr.805</b> or <b>Pr.806</b>)</li> </ul> |  |  |
| 1, 6              | 6 0, 1, 12, 14, Set H08 in the<br>18, 24, 28 torque limit va |                   | Set H08 in the link parameter extended setting, the instruction code H85 or H86 in RWwn+2, the torque limit value in RWwn+3, and "1" in RYF. (write to <b>Pr.805</b> or <b>Pr.806</b> )                                                                                                    |  |  |

#### Relationship between the Pr.804 setting, the setting range, and the actual torque command / torque limit (when setting is made from CC-Link communication)

| Pr.804 setting | Setting range                         | Actual torque command | Actual torque limit |
|----------------|---------------------------------------|-----------------------|---------------------|
| 1, 3           | 600 to 1400 (1% increments) *1        | -400 to 400%          | 0 to 400%           |
| 5, 6           | -32768 to 32767 (two's complement) *1 | -327.68 to 327.67%    | 0 to 327.67%        |

\*1 The torque limit setting is defined as an absolute value.

#### • Supported inverters

The settings of **Pr.810**="2" (Internal torque limit 2) and **Pr.544**="24, 28, or 128" can be set only when the inverter supports the internal torque limit 2. For inverter's support of the internal torque limit 2, refer to the Instruction Manual of the inverter.

## **8 PROGRAMMING EXAMPLES**

This chapter provides programming examples which control the inverter with sequence programs.

| ltem                                             | Program example                                                          | Refer to page |
|--------------------------------------------------|--------------------------------------------------------------------------|---------------|
| Reading the inverter status                      | Reading the inverter status from the buffer memory of the master station | 87            |
| Setting the operation mode                       | Selecting the network operation mode                                     | 88            |
| Setting the operation commands                   | Commanding the forward rotation and middle speed signals                 | 89            |
| Setting the monitoring function                  | Monitoring the output frequency                                          | 90            |
| Reading a parameter value                        | Reading the value of Pr.7 Acceleration time                              | 91            |
| Writing a parameter value                        | Setting "3.0 s" in Pr.7 Acceleration time                                | 93            |
| Setting the running frequency<br>(running speed) | Setting to 50.00 Hz                                                      | 95            |
| Reading the fault records                        | Reading the inverter faults                                              | 97            |
| Inverter reset                                   | Perform inverter reset at an inverter alarm occurrence.                  | 98            |

#### • System configuration for programming example

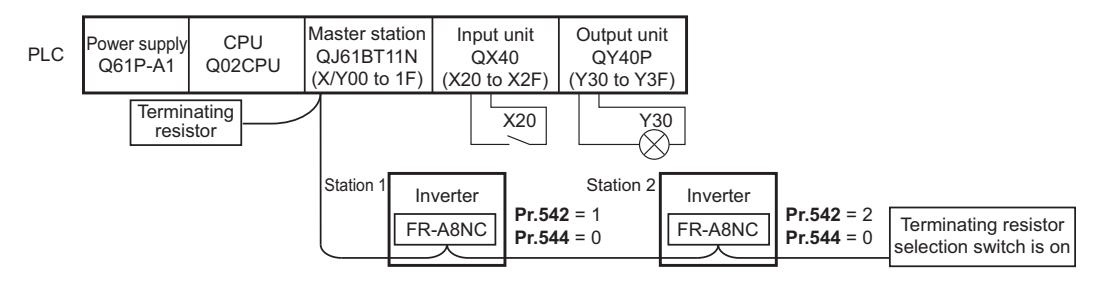

#### • Network parameter setting of the master station

Network parameters are set as below.

|                        | Item                            | Setting conditions       |  |
|------------------------|---------------------------------|--------------------------|--|
| Start I/O No.          |                                 | 0000                     |  |
| Operation              | Data link alarm station setting | Input clear              |  |
| settings               | Setting at CPU stop             | Refresh                  |  |
| Туре                   |                                 | Master                   |  |
| Mode                   |                                 | Remote net<br>Ver.1 mode |  |
| All connect co         | unt                             | 2                        |  |
| Remote input           | (RX)                            | X1000                    |  |
| Remote output          | t (RY)                          | Y1000                    |  |
| Remote registe         | er (RWr)                        | W0                       |  |
| Remote registe         | er (RWw)                        | W100                     |  |
| Special relay (        | SB)                             | SB0                      |  |
| Special resiste        | r (SW)                          | SW0                      |  |
| Retry count            |                                 | 3                        |  |
| Automatic reco         | onnection station count         | 1                        |  |
| CPU down sel           | ect                             | Stop                     |  |
| Scan mode se           | ttings                          | Asynchronous             |  |
| Station<br>information | Station type                    | Remote device station    |  |

• The relation between the device of the programmable controller CPU • The relation between the device of the programmable controller CPU and remote I/O (RX, RY) of the remote device station is as follows: The devices used actually are indicated in shaded regions.

and remote register (RWw, RWr) of the remote device station is as follows: The devices used actually are indicated in shaded regions.

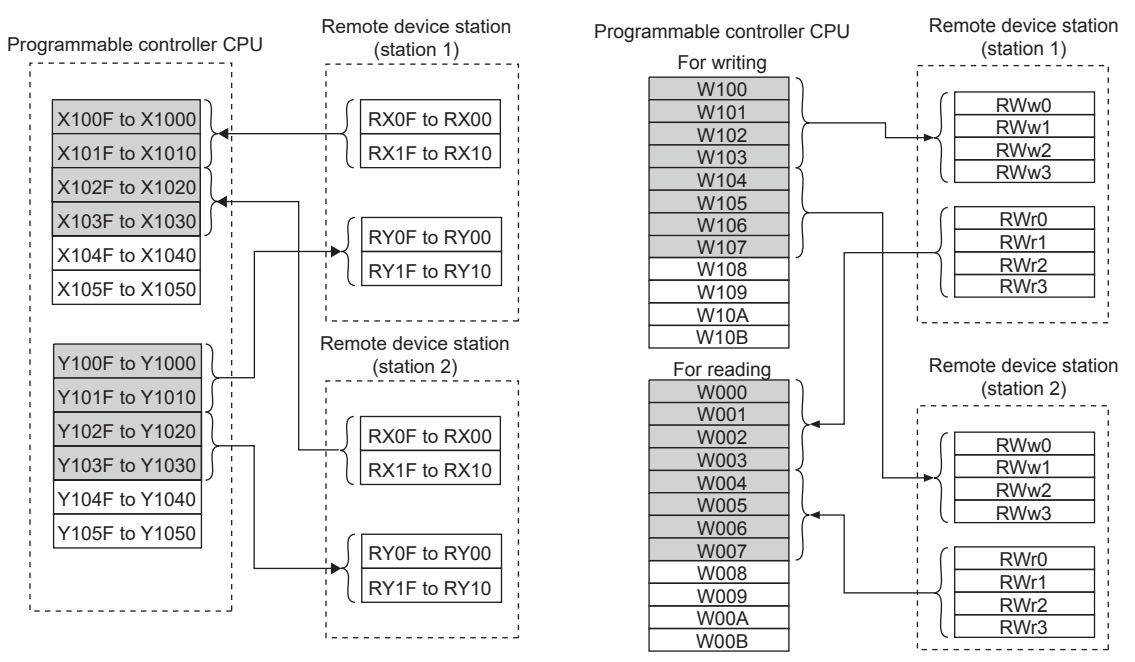

#### 8.1 Program example for reading the inverter status

The following program turns on Y00 of the output unit when station 1 inverter is running

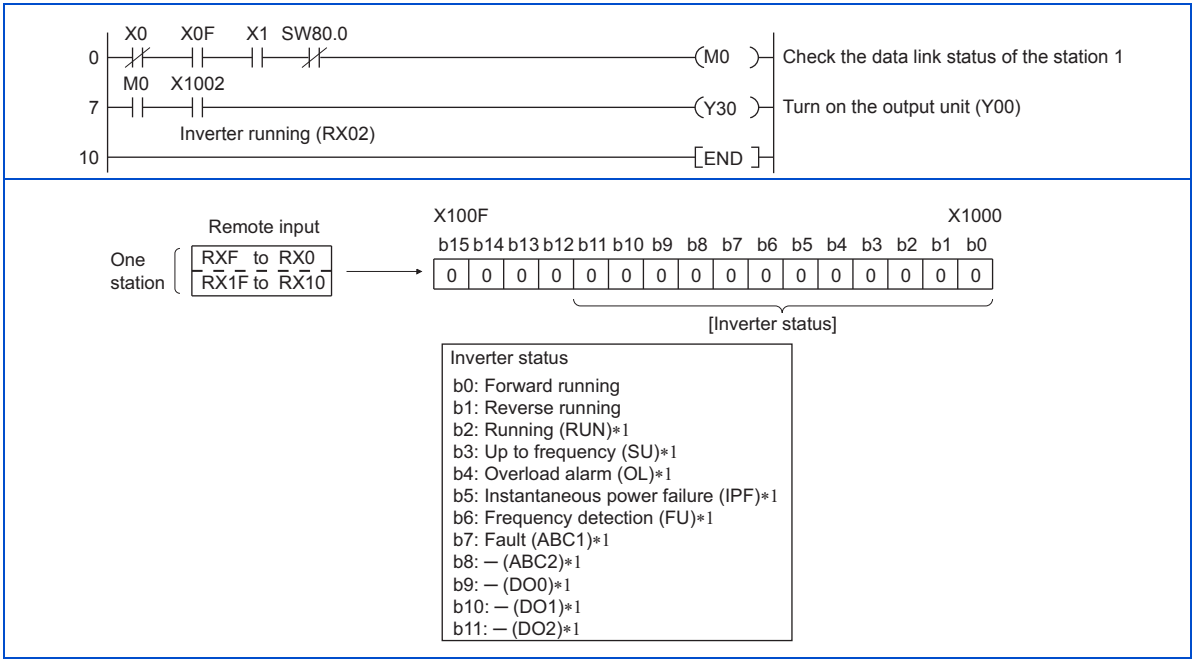

\*1 These signals are initial values. You can change output signals using **Pr.190 to Pr.196, Pr.313 to Pr.315 (output terminal function selection)**.

## 8.2 Program example for setting the operation mode

The following explains a program to write various data to the inverter.

The following explains a program to change the operation mode of station 1 inverter to network operation.

- · Operation mode write code: HFB (hexadecimal)
- Network operation set data: H0000 (hexadecimal) (Refer to page 75)
- The reply code at the time of instruction code execution is set to D2. (Refer to page 73)

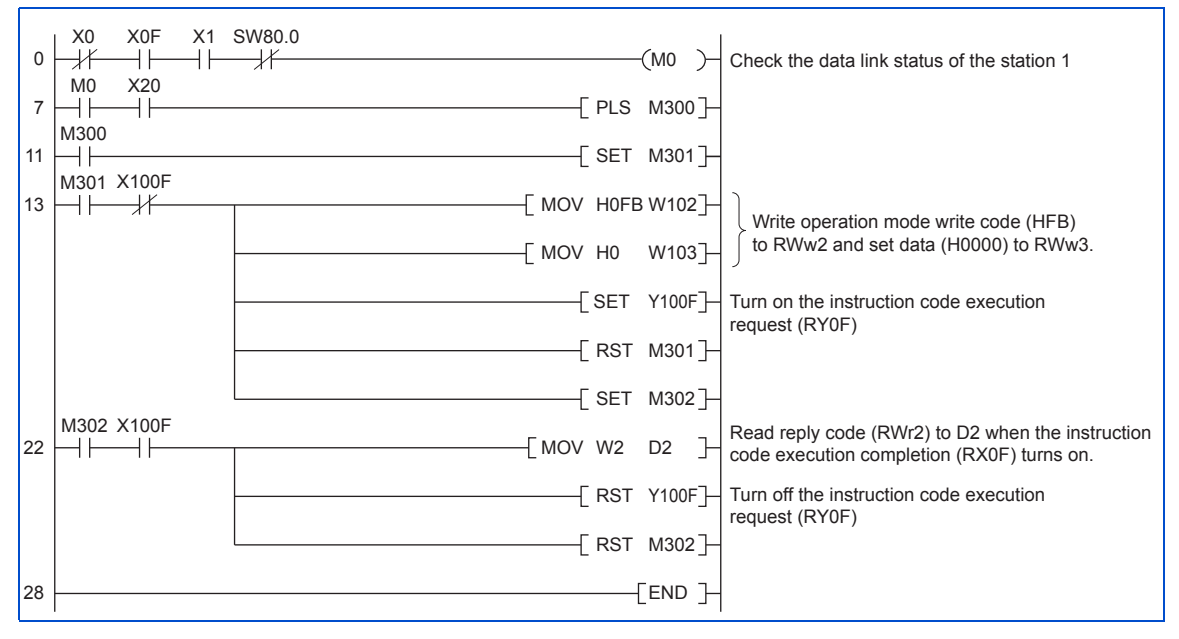

#### 8.3 Program example for setting the operation commands

The following program gives a forward command and middle speed command to station 1 inverter

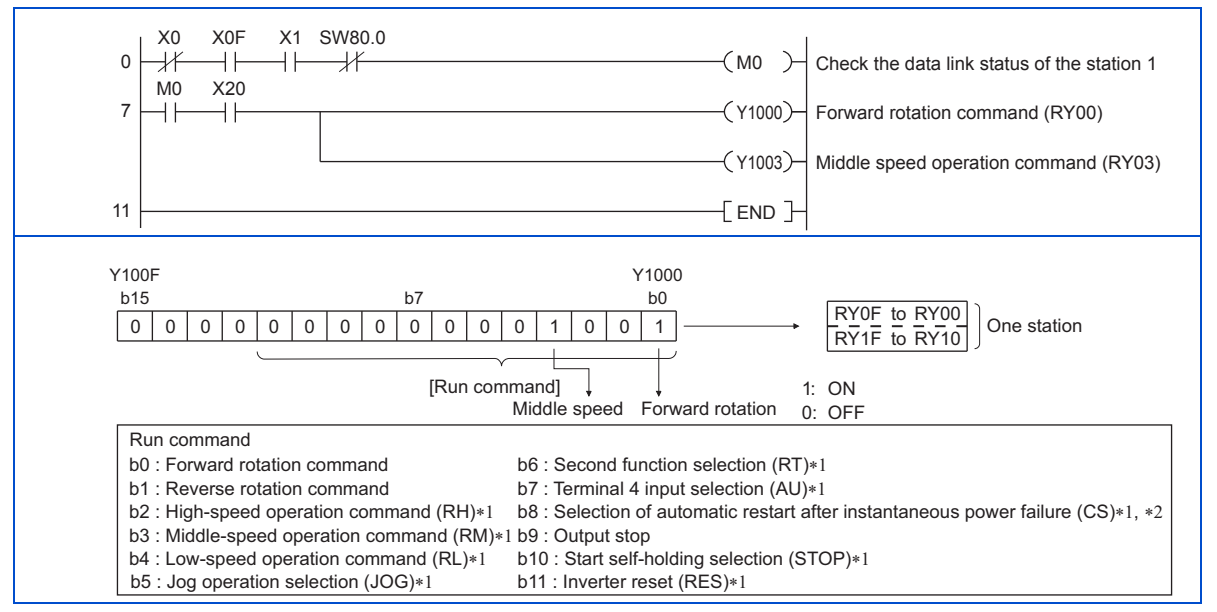

- \*1 These signals are initial values. You can change input signals using Pr.180 to Pr.186, Pr.188, and Pr.189 (input terminal function selection). Note that some of the signals do not receive a command from the programmable controller depending on the setting. (Refer to the Instruction Manual (Detailed) of the inverter for details.)
- \*2 For the FR-F800 series, no function is assigned in the initial setting.

## 8.4 Program example for monitoring the output frequency

The following explains a program to read monitor functions of the inverter.

The following program reads the output frequency of station 1 inverter to D1.

Output frequency read code: H0001 (hexadecimal)

Refer to page 79 for the monitor codes.

(Example) The output frequency of 60 Hz is indicated as H1770 (6000).

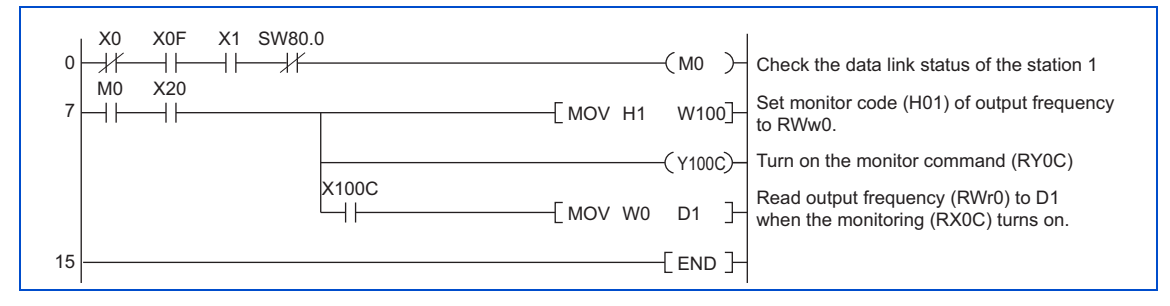

## 8.5 Program example for parameter reading

The following program reads Pr.7 Acceleration time of station 1 inverter to D1.

- Pr.7 Acceleration time reading instruction code: H07 (hexadecimal)
- Refer to the Instruction Manual (Detailed) of the inverter for details of the parameter instruction codes.
- The reply code at the time of instruction code execution is set to D2. (Refer to page 73)

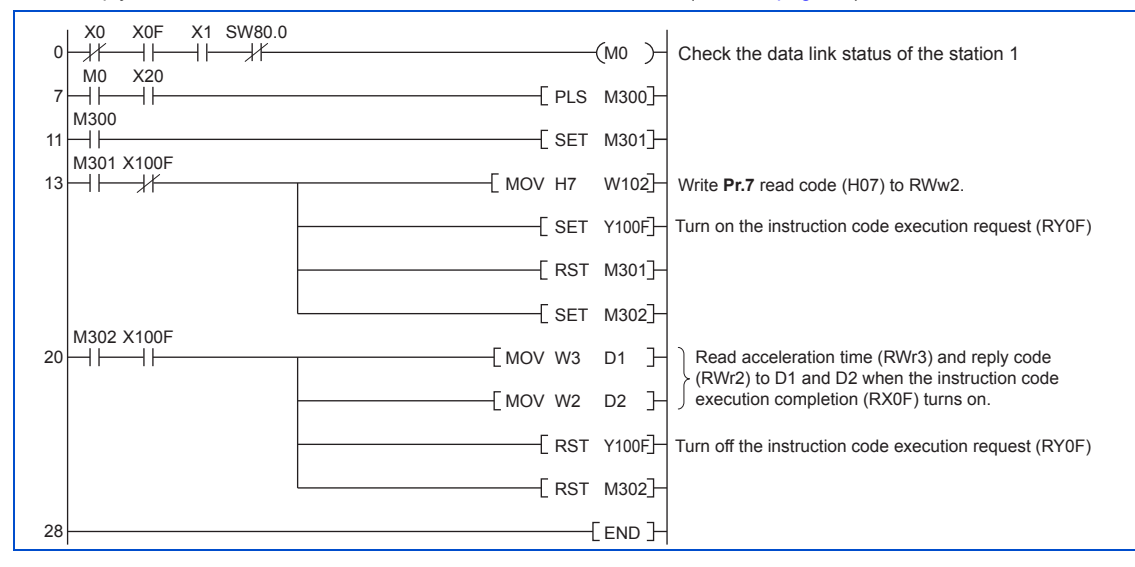

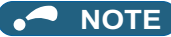

• For parameters having numbers 100 and later, change their link parameter extended settings (set them to other than H00). Refer to the Instruction Manual (Detailed) of the inverter for details.

## 8.6 Program example for parameter writing

The following program changes the setting of Pr.7 Acceleration time of station 1 inverter to 3.0 s.

- · Acceleration time writing instruction code: H87 (hexadecimal)
- Acceleration time set data: K30 (decimal)

For the parameter instruction codes, refer to the Instruction Manual (Detailed) of the inverter. The reply code at the time of instruction code execution is set to D2. (Refer to page 73)

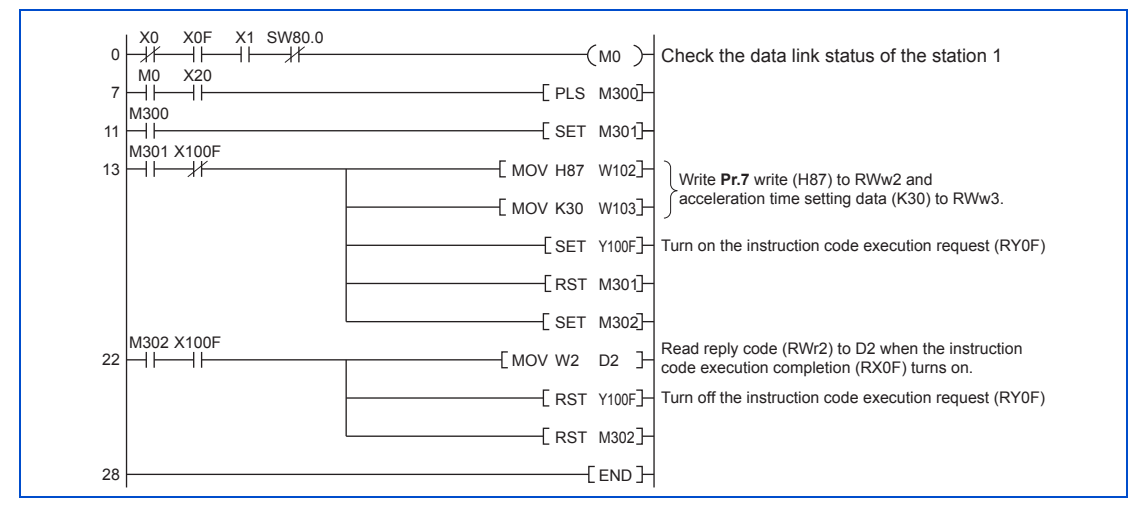

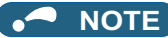

- For parameters having numbers 100 and later, change their link parameter extended settings (set them to other than H00). Refer to the parameter list of the Instruction Manual (Detailed) of the inverter for settings.
- For other functions, refer to the instruction codes (Refer to page 75).

## 8.7 Program example for setting the running frequency

• The following program example changes the running frequency of station 1 inverter to 50.00 Hz. Set frequency: K5000 decimal

The reply code at the time of instruction code execution is set to D2. (Refer to page 73)

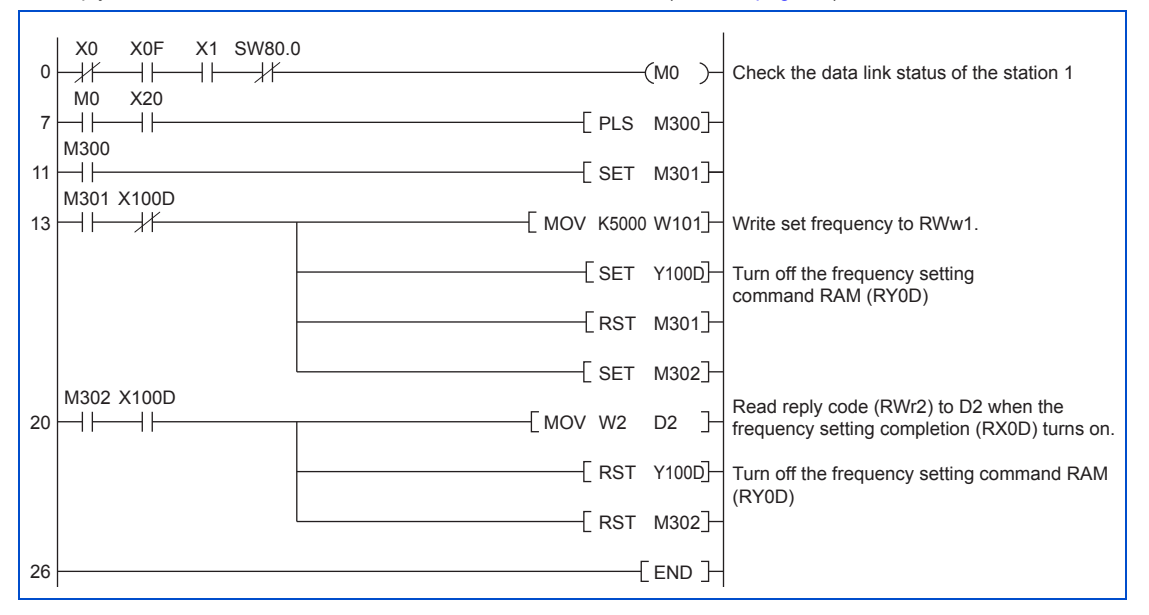

• To continuously change the running frequency from the programmable controller

When the frequency (speed) setting completion (example: X100D) switches on, make sure that the reply code in the remote register is 0000H and change the set data (example: W101) continuously.

• Program example for writing data to EEPROM Modify the program on page 95 as follows: Frequency setting command Y100D  $\rightarrow$  Y100E Frequency setting completion X100D  $\rightarrow$  X100E

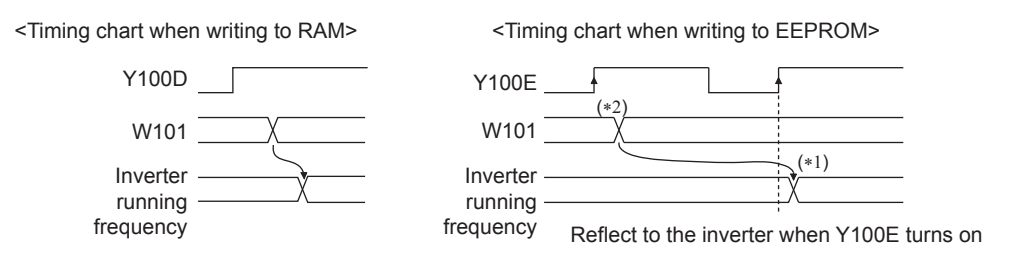

- \*1 For EEPROM, write is made only once when Y100E is switched on.
- \*2 If the set data is changed with Y100E on, it is not reflected on the inverter.

## 8.8 Program example for fault record reading

The following program reads fault records of station 1 inverter to D1.

• Fault history No. 1, No. 2 reading instruction code: H74 (hexadecimal)

For the error codes, refer to the Instruction Manual (Detailed) of the inverter.

The reply code at the time of instruction code execution is set to D2. (Refer to page 73)

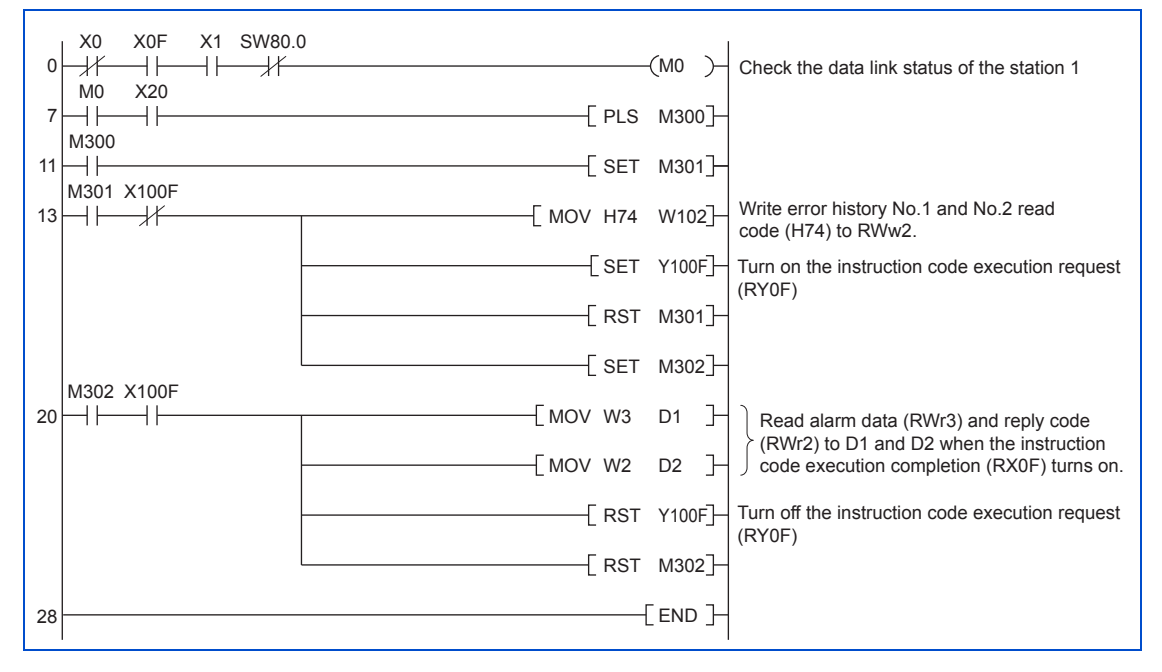

#### 8.9 Program example for resetting the inverter at inverter error

The following is a program example for resetting station 1 inverter.

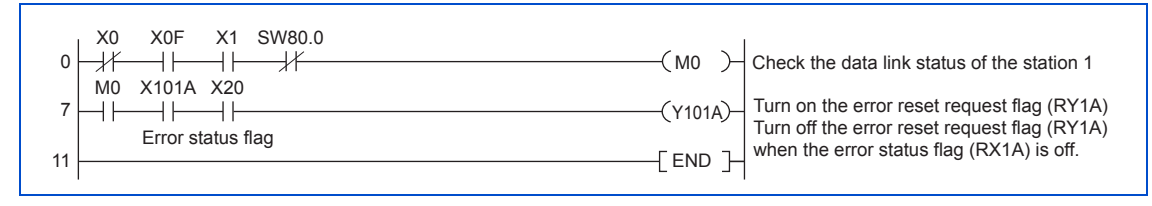

#### NOTE

- The above inverter reset using RY1A may be made only when an inverter error occurs. When **Pr.349 Communication** reset selection/Ready bit status selection/Reset selection after inverter faults are cleared/DriveControl writing restriction selection is set to "0, 100, 1000, 1100, 10000, 10100, 11000, 11100", inverter reset is available in any operation mode.
- When using the instruction code execution request (RYF) with the instruction code (HFD) and data (H9696) to reset the inverter, set a value other than "0" in **Pr.340 Communication startup mode selection** (refer to page 34) or change the operation mode to the network operation mode. (For the program example, refer to page 88)
- Refer to page 43 for operation conditions of inverter reset.

## 8.10 Instructions

#### Programming instructions

- Since the buffer memory data of the master station is kept transferred (refreshed) to/from the inverters, the TO instruction need not be executed every scan in response to data write or read requests. The execution of the TO instruction every scan does not pose any problem.
- If the FROM/TO instruction is executed frequently, data may not be written reliably. When transferring data between the inverter and sequence program via the buffer memory, perform the handshake to confirm that data has been written without error.

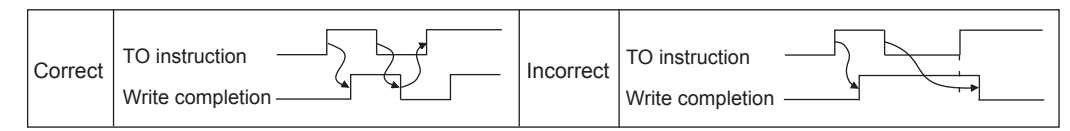

#### Operating and handling instructions

- Command only from the programmable controller can be accepted during operation from CC-Link communication. The run command from external and parameter unit is ignored.
- If multiple inverters have the same station number, the communication cannot be performed properly.
- The inverter protective function (E.OP1) is activated if data communication stops for more than the time set in Pr.500 Communication error execution waiting time due to a programmable controller fault, a CC-Link dedicated cable disconnection etc. during CC-Link operation.
- If the programmable controller (master station) is reset during CC-Link operation or if the programmable controller is powered off, data communication stops and the inverter protective function (E.OP1) is activated. To reset the programmable controller (master station), switch the operation mode to the external operation once, then reset the programmable controller.
- When Pr.340 = "0 (initial value)", any inverter whose main power is restored is reset to return to the external operation mode. To resume the network operation, therefore, set the operation mode to the network operation using the programmable controller program. Set a value other than "0" in Pr.340 to start in the network operation mode after inverter reset. (Refer to page 34)

#### ♦ Troubleshooting

| Description                                                  | Check point                                                                                                    |  |  |
|--------------------------------------------------------------|----------------------------------------------------------------------------------------------------|--|--|
|                                                              | Check that the option unit (FR-A8NC) and CC-Link dedicated cables are fitted properly. (Check for contact fault, break in the cable, etc.)                                                                                                    |  |  |
| Operation mode does not switch to the network operation mode | Check that <b>Pr.542 Communication station number (CC-Link)</b> setting switches are set to the correct positions.<br>(Check that the station number matches the program, the station numbers are not repeated, and the station number is not outside the range.) |  |  |
|                                                              | Check that the inverter is in the External operation mode.                                                                                                    |  |  |
|                                                              | Check that the operation mode switching program is running.                                                                                                    |  |  |
|                                                              | Check that the operation mode switching program has been written correctly.                                                                                                    |  |  |
|                                                              | Check that the inverter starting program is running.                                                                                                    |  |  |
| operation mode                                               | Check that the inverter starting program has been written correctly.                                                                                                    |  |  |
|                                                              | Check that Pr.338 Communication operation command source is not set to external.                                                                                                    |  |  |

## **9** HOW TO CHECK FOR ERROR USING THE LEDS

## 9.1 When one inverter is connected

The following diagram shows the system configuration with one inverter. The diagram indicates how the cause of the fault can be checked with the LED status of the inverter communication option (FR-A8NC).

(In this example, assume SW, M/S, and PRM LEDs of the master module are OFF (master module is in normal operation).)

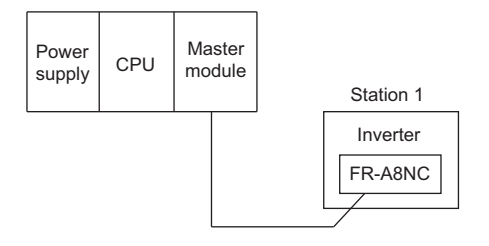

**Operation status indication LED** 

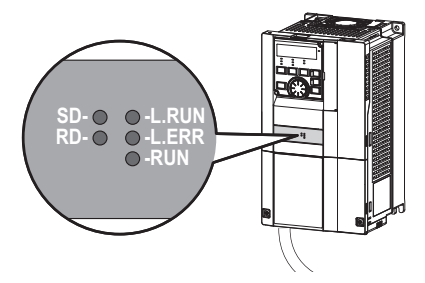

101

| LED status |       |    | Cauco |       |                                                                                                    |  |
|------------|-------|----|-------|-------|----------------------------------------------------------------------------------------------------|--|
| RUN        | L.RUN | SD | RD    | L.ERR | Cause                                                                                                    |  |
| •          | •     | O  | O     | O     | Normal communication is made but CRC error has occurred due to noise.                                        |  |
| •          | •     | O  | O     | 0     | Normal communication                                                                                         |  |
| •          | •     | O  | 0     | O     | Hardware fault                                                                                               |  |
| •          | •     | O  | 0     | 0     | Hardware fault                                                                                               |  |
| •          | •     | 0  | O     | O     | Cannot answer due to CRC error of receive data.                                                              |  |
| •          | •     | 0  | O     | 0     | Data sent to the host station does not reach destination.                                                    |  |
| •          | •     | 0  | 0     | O     | Hardware fault                                                                                               |  |
| •          | •     | 0  | 0     | 0     | Hardware fault                                                                                               |  |
| •          | 0     | 0  | O     | O     | Polling response is made but refresh receive is in CRC error.                                                |  |
| •          | 0     | 0  | O     | 0     | Hardware fault                                                                                               |  |
| •          | 0     | 0  | 0     | O     | Hardware fault                                                                                               |  |
| •          | 0     | 0  | 0     | 0     | Hardware fault                                                                                               |  |
| •          | 0     | 0  | O     | O     | Data sent to the host station is in CRC error.                                                               |  |
| •          | 0     | 0  | O     | 0     | There is no data sent to the host station, or data sent to the host station cannot be received due to noise. |  |
| •          | 0     | 0  | 0     | O     | Hardware fault                                                                                               |  |
| •          | 0     | 0  | 0     | 0     | Cannot receive data due to break in the cable, etc.                                                          |  |
| •          | 0     | 0  | 00    | •     | Invalid baud rate or station number setting                                                                  |  |
| •          | •     | 0  | O     | O     | Baud rate or station number changed during operation.                                                        |  |
| 0          | 0     | 0  | 0     | 0     | Watchdog fault (hardware fault), power disconnection, faulty power supply area                               |  |
| 0          | -     |    | -     | -     | Master station is connected to CC-Link ver. 1 and FR-A8NC is connected to CC-Link ver. 2.                    |  |

●: ON, ○: OFF, ©: Blinking

## 9.2 When two or more inverters are connected

The following system configuration shows how the cause of a fault can be checked with the LED status of the inverter communication option (FR-A8NC) and countermeasures for the fault.

(In this example, assume SW, M/S, and PRM LEDs of the master module are OFF (master module is in normal operation).)

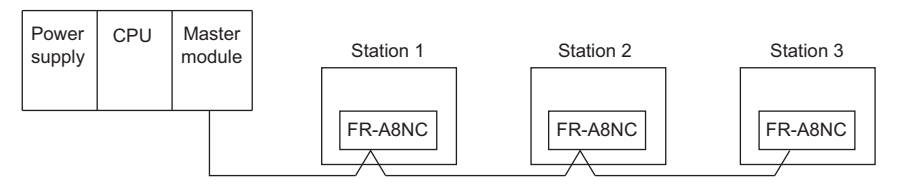

| LED status                             |                                        |                                        |                                        |                                                           |                                                    |
|----------------------------------------|----------------------------------------|----------------------------------------|----------------------------------------|-----------------------------------------------------------|----------------------------------------------------|
| Master                                 | Inverters (FR-A8NC)                    |                                        |                                        | Cause                                                     | Corrective action                                  |
| unit                                   | Station 1                              | Station 2                              | Station 3                              |                                                           |                                                    |
| TIME○<br>LINE○<br>or<br>TIME●<br>LINE○ | RUN●<br>L.RUN●<br>SD●<br>RD●<br>L.ERR○ | RUN●<br>L.RUN●<br>SD●<br>RD●<br>L.ERR○ | RUN●<br>L.RUN●<br>SD●<br>RD●<br>L.ERR○ | Normal                                                    |                                                    |
|                                        | RUNO<br>L.RUNO<br>SDO<br>RDO<br>L.ERRO | RUN●<br>L.RUN●<br>SD●<br>RD●<br>L.ERR○ | RUN●<br>L.RUN●<br>SD●<br>RD●<br>L.ERR○ | Contact faults of the FR-A8NC with the station 1 inverter | Plug the FR-A8NC securely.<br>Check the connector. |

103

| LED status                             |                   |                                        | status                                 |                                        |                                                                                                    |                                                                                                    |  |
|----------------------------------------|-------------------|----------------------------------------|----------------------------------------|----------------------------------------|----------------------------------------------------------------------------------------------------|----------------------------------------------------------------------------------------------------|--|
| Master                                 |                   | Inverters (FR-A8NC)                    |                                        |                                        | Cause                                                                                                    | Corrective action                                                                                                    |  |
|                                        | unit              | Station 1                              | Station 2                              | Station 3                              |                                                                                                    |                                                                                                    |  |
| TIME○<br>LINE○<br>or<br>TIME●<br>LINE○ |                   | RUN●<br>L.RUN●<br>SD●<br>RD●<br>L.ERR○ | RUN●<br>L.RUN○<br>SD*<br>RD*<br>L.ERR○ | RUN●<br>L.RUN○<br>SD*<br>RD*<br>L.ERR○ | Since the L.RUN LEDs of the FR-A8NC on station 2 and later are off, the CC-Link dedicated cable between the remote I/O units A and B is open or disconnected from the CC-Link communication connector. | Referring to the LED "on"<br>condition, search for an open<br>point and repair.                                                                                                    |  |
|                                        | ME○<br>NE○<br>ME● | RUN●<br>L.RUN○<br>SD*<br>RD*<br>L.ERR○ | RUN●<br>L.RUN○<br>SD*<br>RD*<br>L.ERR○ | RUN●<br>L.RUN○<br>SD*<br>RD*<br>L.ERR○ | The CC-Link dedicated cable is shorted.                                                                                                    | Identify the shorted wire out of<br>the three wires (blue, white,<br>yellow) of the CC-Link dedicated<br>cable, and repair the wire.                                                                                                    |  |
|                                        | NEO               | RUN●<br>L.RUN○<br>SD*<br>RD*<br>L.ERR* | RUN●<br>L.RUN○<br>SD*<br>RD*<br>L.ERR* | RUN●<br>L.RUN○<br>SD*<br>RD*<br>L.ERR* | The CC-Link dedicated cable is wired improperly.                                                                                                    | Check if the three wires (blue,<br>white, yellow) of the CC-Link<br>dedicated cable are correctly<br>inserted to the CC-Link<br>communication one-touch<br>connector plug. If any improper<br>connection is found, correct the<br>connection. |  |

●: On, ○: Off, ◎: Blinking, \*: Any of on, blinking or off

## 9.3 Communication stops during operation

- Check that the option unit (FR-A8NC) and CC-Link dedicated cables are fitted properly. (Check for contact fault, break in the cable, etc.)
- · Check that the programmable controller program is executed properly.
- Check that data communication has not stopped due to an instantaneous power failure, etc.

|                                        | LED s                                  | status                                 |                                        |                                                                                                    |                                                                                                    |
|----------------------------------------|----------------------------------------|----------------------------------------|----------------------------------------|----------------------------------------------------------------------------------------------------|----------------------------------------------------------------------------------------------------|
| Master                                 | Inverters (FR-A8NC)                    |                                        |                                        | Cause                                                                                                    | Corrective action                                                                                                    |
| unit                                   | Station 1                              | Station 2                              | Station 3                              |                                                                                                    |                                                                                                    |
| TIME○<br>LINE○<br>or<br>TIME●<br>LINE○ | RUN●<br>L.RUN○<br>SD*<br>RD●<br>L.ERR○ | RUN●<br>L.RUN●<br>SD●<br>RD●<br>L.ERR○ | RUN●<br>L.RUN○<br>SD*<br>RD●<br>L.ERR○ | Since the L.RUN LEDs of the FR-A8NC on station 1 and the FR-A8NC on station 3 are off, the station numbers of the inverters set as stations 1 and 3 are the same.                 | After correcting the repeated<br>station numbers of the inverters<br>using <b>Pr.542 Communication</b><br>station number (CC-Link),<br>switch power on again.                                                                                     |
|                                        | RUN●<br>L.RUN●<br>SD●<br>RD●<br>L.ERR○ | RUN<br>L.RUN<br>SD<br>RD<br>L.ERR      | RUN●<br>L.RUN●<br>SD●<br>RD●<br>L.ERR○ | Since the L.RUN and SD LEDs of the FR-<br>A8NC on station 2 are off, the transmission<br>speed setting of the FR-A8NC on station 2 is<br>wrong within the setting range (0 to 4). | After correcting the transmission<br>speed setting using <b>Pr.543 Baud</b><br><b>rate selection (CC-Link)</b> , switch<br>power on again.                                                                                                    |
|                                        | RUN●<br>L.RUN●<br>SD●<br>RD●<br>L.ERR○ | RUN●<br>L.RUN●<br>SD●<br>RD●<br>L.ERR○ | RUN●<br>L.RUN●<br>SD●<br>RD●<br>L.ERR◎ | Since the LERR LED of the FR-A8NC on station 3 blinks, the setting switch of the FR-A8NC on station 3 was moved during normal operation.                                          | After returning the setting switch<br>of the FR-A8NC to the original<br>position using <b>Pr.542</b><br><b>Communication station</b><br><b>number (CC-Link) or Pr.543</b><br><b>Baud rate selection (CC-Link)</b><br>power on the inverter again. |

105

| LED status                             |                                        |                                        |                                        |                                                                                                    |                                                                                                    |
|----------------------------------------|----------------------------------------|----------------------------------------|----------------------------------------|----------------------------------------------------------------------------------------------------|----------------------------------------------------------------------------------------------------|
| Master Inverters (FR-A8NC)             |                                        |                                        | BNC)                                   | Cause                                                                                                    | Corrective action                                                                                                    |
| unit                                   | Station 1                              | Station 2                              | Station 3                              |                                                                                                    |                                                                                                    |
|                                        | RUN●<br>L.RUN●<br>SD●<br>RD●<br>L.ERR○ | RUN●<br>L.RUN●<br>SD●<br>RD●<br>L.ERR● | RUN●<br>L.RUN●<br>SD●<br>RD●<br>L.ERR○ | Since the L.ERR LED of the FR-A8NC on<br>station 2 is on, the FR-A8NC itself on station 2<br>is affected by noise.<br>(L.RUN may go off.)                                     | Securely earth (ground) each inverter and the master module.                                                                                                    |
| TIME●<br>LINE●<br>or<br>TIME○<br>LINE● | RUN●<br>L.RUN●<br>SD●<br>RD●<br>L.ERR○ | RUN●<br>L.RUN●<br>SD●<br>RD●<br>L.ERR● | RUN●<br>L.RUN●<br>SD●<br>RD●<br>L.ERR● | Since the L.ERR LEDs of the FR-A8NC on station 2 and later are on, the transmission cable between the inverters of stations 2 and 3 is affected by noise. (L.RUN may go off.) | Check if shielding (drain) wires of<br>the CC-Link dedicated cable are<br>properly inserted to the CC-Link<br>communication one-touch<br>connector plug.<br>(Refer to page 21)<br>Also run it as far away as<br>possible from the power lines.<br>(100 mm or more) |
|                                        | RUN●<br>L.RUN●<br>SD●<br>RD●<br>L.ERR○ | RUN●<br>L.RUN●<br>SD●<br>RD●<br>L.ERR○ | RUN●<br>L.RUN●<br>SD●<br>RD●<br>L.ERR● | The terminating resistor has been left unfitted,<br>or the one-touch connector plug with<br>terminating resistor has been left unfitted.<br>(L.RUN may go off.)               | Check that the setting of the<br>terminating resistor selection<br>switch is correct. (Refer to page<br>20)     Use the one-touch connector<br>plug with terminating resistor.<br>(Refer to page 27)                                                               |

●: On, ○: Off, ◎: Blinking, \*: Any of on, blinking or off

## **APPENDIX**

## Appendix 1 Instructions for compliance with the EU Directives

The EU Directives are issued to standardize different national regulations of the EU Member States and to facilitate free movement of the equipment, whose safety is ensured, in the EU territory.

Since 1996, compliance with the EMC Directive that is one of the EU Directives has been legally required. Since 1997, compliance with the Low Voltage Directive, another EU Directive, has been also legally required. When a manufacturer confirms its equipment to be compliant with the EMC Directive and the Low Voltage Directive, the manufacturer must declare the conformity and affix the CE marking.

· The authorized representative in the EU

The authorized representative in the EU is shown below.

Name: Mitsubishi Electric Europe B.V.

Address: Mitsubishi-Electric-Platz 1, 40882 Ratingen, Germany

#### EMC Directive

We declare that this product conforms with the EMC Directive when installed in a compatible inverter, and affix the CE marking on the packaging plate.

- EMC Directive: 2014/30/EC
- Standard(s): EN 61800-3:2004+A1:2012 (Second environment / PDS Category "C3")
- Note
- To install and wire the inverter, refer to the "Instructions for compliance with the EU Directives" in the Instruction Manual enclosed with the inverter.
- Confirm that the final integrated system with the inverter conforms with the EMC Directive.

#### EU RoHS Directive

We declare that this product conforms with the EU RoHS Directive (2011/65/EU) when installed in a compatible inverter, and affix the CE marking on the packaging plate.

C F
#### **Appendix 2** Instructions for EAC

The product certified in compliance with the Eurasian Conformity has the EAC marking on the packaging plate. Note: EAC marking

In 2010, three countries (Russia, Belarus, and Kazakhstan) established a Customs Union for the purposes of revitalizing the economy by forming a large economic bloc by abolishing or reducing tariffs and unifying regulatory procedures for the handling of articles.

Products to be distributed over these three countries of the Customs Union must comply with the Customs Union Technical Regulations (CU-TR), and the EAC marking must be affixed to the products.

For information on the country of origin, manufacture year and month, and authorized sales representative (importer) in the CU area of this product, refer to the following:

Country of origin indication

Check the package of this product.

Example: MADE IN JAPAN

Manufactured year and month

Check the SERIAL number indicated on this product.

 O
 O
 O
 O

 Symbol
 Year
 Month
 Control number

 SERIAL
 SERIAL

The SERIAL consists of one symbol, two characters indicating the production year and month, and three characters indicating the control number. The last digit of the production year is indicated as the Year, and the Month is indicated by 1 to 9, X (October), Y (November), or Z (December). • Authorized sales representative (importer) in the CU area The authorized sales representative (importer) in the CU area is shown below. Name: Mitsubishi Electric Turkey A.S. Head Office Address: Serifali Mahallesi Kale Sokak. No:41 34775 Umraniye, Istanbul, Turkey Phone: +90-216-969-25-00 Fax: +90-216-661-44-47

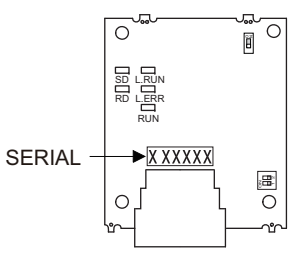

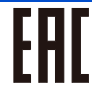

#### Appendix 3 Restricted Use of Hazardous Substances in Electronic and Electrical Products

The mark of restricted use of hazardous substances in electronic and electrical products is applied to the product as follows based on the "Management Methods for the Restriction of the Use of Hazardous Substances in Electrical and Electronic Products" of the People's Republic of China.

电器电子产品有害物质限制使用标识要求

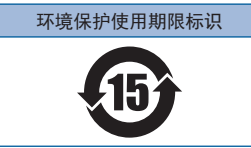

本产品中所含有的有害物质的名称、含量、含有部件如下表所示。

• 产品中所含有害物质的名称及含量

|                                                  | 有害物质 *1   |           |           |                  |               |                 |
|--------------------------------------------------|-----------|-----------|-----------|------------------|---------------|-----------------|
| 部件名称 * <sup>2</sup>                              | 铅<br>(Pb) | 汞<br>(Hg) | 镉<br>(Cd) | 六价铬<br>(Cr (VI)) | 多溴联苯<br>(PBB) | 多溴二苯醚<br>(PBDE) |
| 电路板组件(包括印刷电路板及其构成的零部件,<br>如电阻、电容、集成电路、连接器等)、电子部件 | ×         | 0         | ×         | 0                | 0             | 0               |
| 金属壳体、金属部件                                        | ×         | 0         | 0         | 0                | 0             | 0               |
| 树脂壳体、树脂部件                                        | 0         | 0         | 0         | 0                | 0             | 0               |
| 螺丝、电线                                            | 0         | 0         | 0         | 0                | 0             | 0               |

上表依据 SJ/T11364 的规定编制。

O: 表示该有害物质在该部件所有均质材料中的含量均在 GB/T26572 规定的限量要求以下。

×: 表示该有害物质在该部件的至少一种均质材料中的含量超出 GB/T26572 规定的限量要求。

\*1 即使表中记载为 ×, 根据产品型号, 也可能会有有害物质的含量为限制值以下的情况。

\*2 根据产品型号,一部分部件可能不包含在产品中。

# Appendix 4 Referenced Standard (Requirement of Chinese standardized law)

This Product is designed and manufactured accordance with following Chinese standards. EMC: GB/T 12668.3

#### Appendix 5 Regarding Directive on Waste Electrical and Electronic Equipment

This symbol mark is for EU countries only, and is according to the directive 2012/19/ EU Article 14 Information for users and Annex IX.

This symbol mark means that electrical and electronic equipment, at their end-of-life, should be disposed of separately from your household waste.

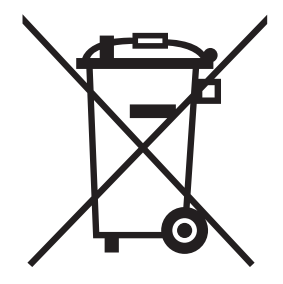

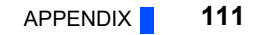

#### Appendix 6 Compliance with the UK certification scheme

We declare that this product conforms with the related technical requirements under UK legislation when installed in a compatible inverter, and affix the UKCA (UK Conformity Assessed) marking on the packaging plate.

Approval conditions are the same as those for the EU Directives. (Refer to page 107.)

UKCA marking:

The UKCA marking is used for products sold in the markets of Great Britain (England, Wales, and Scotland) from January 1, 2021 after the departure of the UK from the EU on January 31, 2020.

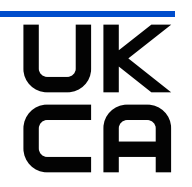

## MEMO

#### REVISIONS

\*The manual number is given on the bottom left of the back cover.

| Revision Date | *Manual Number      | Revision                                                                                                    |  |  |
|---------------|---------------------|----------------------------------------------------------------------------------------------------|--|--|
| Sep. 2013     | IB(NA)-0600501ENG-A | First edition                                                                                                    |  |  |
| Feb. 2015     | IB(NA)-0600501ENG-B | Added<br>• Compatibility with the FR-F800 series<br>• Setting values "24, 28, 128" of <b>Pr.544</b><br>• Enclosed item (CC-Link communication one-touch connector plug)                                                                                                    |  |  |
| Oct. 2018     | IB(NA)-0600501ENG-C | Added<br>• Setting values "100, 101" of <b>Pr.349</b><br>• Setting values "4, 11, 12" of <b>Pr.502</b><br>• Restricted Use of Hazardous Substances in Electronic and Electrical Products                                                                                          |  |  |
| Aug. 2023     | IB(NA)-0600501ENG-D | Added<br>• Instructions for compliance with the EU Directives<br>• Instructions for EAC<br>• Referenced Standard (Requirement of Chinese standardized law)<br>• Regarding Directive on Waste Electrical and Electronic Equipment<br>• Compliance with the UK certification scheme |  |  |
|               |                     |                                                                                                    |  |  |

#### INVERTER

### MITSUBISHI ELECTRIC CORPORATION

HEAD OFFICE: TOKYO BUILDING 2-7-3, MARUNOUCHI, CHIYODA-KU, TOKYO 100-8310, JAPAN

IB(NA)-0600501ENG-D(2308) MEE Printed in Japan

Specifications subject to change without notice.